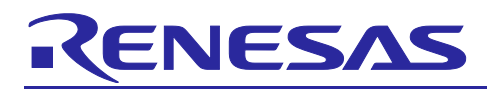

## RL78/G24

## Sharing A/D Converter by CPU and FAA

## Introduction

This application note describes the functions of the RL78/G24 CPU and flexible application accelerator (FAA), and how to share the A/D converter with the CPU and FAA.

## Target Device

RL78/G24

When applying the sample program covered in this application note to another microcomputer, modify the program according to the specifications for the target microcomputer and conduct an extensive evaluation of the modified program.

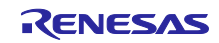

## RL78/G24

## Contents

| <ol> <li>FAA Specifications</li></ol>                                              | 3<br>3<br>5 |
|------------------------------------------------------------------------------------|-------------|
| <ol> <li>Application Specifications</li> <li>Overview of Specifications</li> </ol> | 6<br>6      |
| 2.2 Operation                                                                      | 8           |
| 3. Operation Confirmation Conditions                                               | 9           |
| 4. Hardware Description                                                            | 10          |
| 4.1 Example of Hardware Configuration                                              | 10          |
| 4.2 List of used Pins                                                              |             |
| 5. Software Description                                                            | 11          |
| 5.1 Smart Configurator Settings                                                    | 11          |
| 5.1.1 System settings                                                              | 11          |
| 5.1.2 Component Configurations                                                     | 13          |
| 5.2 Folder Structure                                                               | 20          |
| 5.3 List of Option Byte Settings                                                   |             |
| 5.4 List of Constants                                                              |             |
| 5.5 Variable List                                                                  | 23          |
| 5.6 Function List                                                                  | 24          |
| 5.7 Function Specifications                                                        | 24          |
| 5.8 Flowchart                                                                      |             |
| 5.8.1 Main process                                                                 |             |
| 5.8.2 r_faa_adcontrol_start function                                               |             |
| 5.8.3 r_faa_adcontrol_stop function                                                |             |
| 5.8.4 r_faa_adcontrol_requestadc function                                          |             |
| 5.8.5 r_faa_adcontrol_getad function                                               |             |
| 5.8.6 FAA Process: _P_ADControl                                                    |             |
| 5.8.7 FAA Process: _P_ADControl_TAU0_Interrupt                                     |             |
| 5.8.8 FAA Process: _P_ADControl_GetAd                                              |             |
| 6. Sample Code                                                                     |             |
| 7. Reference Documents                                                             |             |
| Revision History                                                                   | 34          |

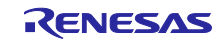

## 1. FAA Specifications

## 1.1 Description of Functions

The flexible application accelerator (FAA) is a Renesas original application accelerator with a Harvard architecture. It can execute 32-bit multiplication, addition, and subtraction in a single cycle. The FAA can directly access some peripheral functions and combined operation of the CPU and FAA is also possible, thus enabling improvement of the system characteristics.

# For details about FAA option settings, tool operation, and debug method, see the **Flexible Application Accelerator (FAA) Tool Guide: CS+ (e<sup>2</sup> studio)**.

Figure 1-1 provides an overview of the FAA. Table 1-1 describes the functions of the FAA.

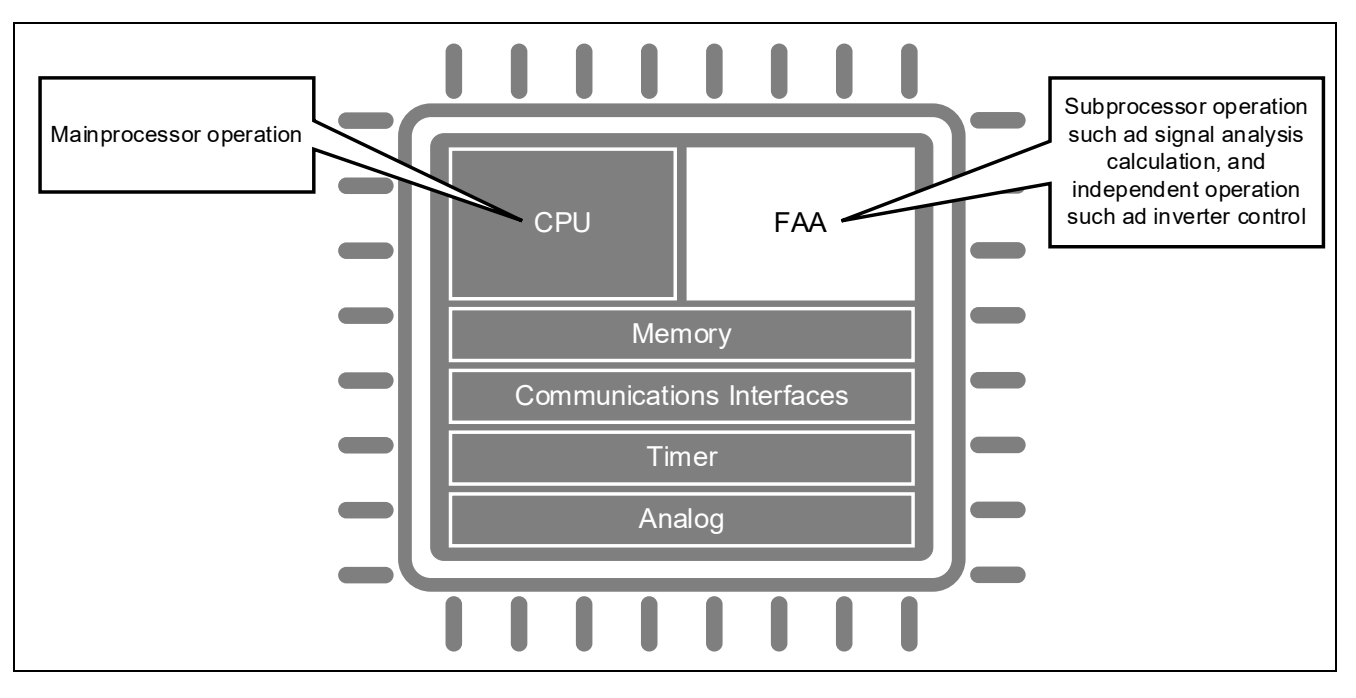

Figure 1-1 Image of the FAA

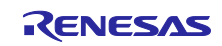

| Item                   | Function                                                                                                    |
|------------------------|----------------------------------------------------------------------------------------------------|
| Processor              | <ul> <li>A single operation instruction is executed in a single cycle.</li> <li>(When multiple operation instructions are executed consecutively, the second and the subsequent instructions are executed in two cycles each.)</li> <li>Multiplication: 32-bit signed × 32-bit signed → 32-bit signed Results of multiplication (64-bit) can be right-shifted by a desired number of bits.</li> <li>Addition: 32-bit signed + 32-bit signed → 32-bit signed Internally calculated with 33-bit precision</li> <li>Subtraction: 32-bit signed – 32-bit signed → 32-bit signed Internally calculated with 33-bit precision</li> <li>Limit operation: Operation parameter registers (33 bits × 4) in which upper and lower limits can be set.</li> <li>Processor internal registers</li> <li>Operation parameter registers (32 bits × 6)</li> <li>Address pointer registers (12 bits × 6)</li> </ul> |
| Memory                 | <ul> <li>Instruction code memory: 4Kbytes</li> <li>Data memory: 2Kbytes</li> <li>Data shared memory (SHDMEM) 32 bytes</li> </ul>                                                                                                    |
| Interruption           | <ul> <li>Multiple interrupts available</li> <li>Interrupt sources         <ul> <li>Input event detection interrupts: 10</li> <li>Timing compare-match interrupts: 6</li> </ul> </li> </ul>                                                                                                    |
| Input event processing | <ul><li>Input channels: 10</li><li>Detected edges: Rise, fall, or both</li></ul>                                                                                                    |
| Timing processing      | <ul> <li>Reference timing counter bits: 24</li> <li>Compare-match channels: 6</li> </ul>                                                                                                    |

## Table 1-1 Functions of the FAA

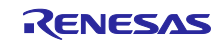

## 1.2 Allocating Peripheral Functions

The FAA can control the following RL78/G24 peripheral functions.

- A/D converter
- D/A converter
- Timer RD2/PWM option unit A (PWMOPA)
- Timer RG2
- Timer RX
- 16-bit timers KB30, KB31, and KB32
- Comparator
- Programmable gain amplifier
- Serial array unit
- Timer array unit
- Port function (port 1)
- Security function (TRNG)

The address bus select register (ADBSEL) allows you to select whether these functions are allocated to the CPU or the FAA. Setting 0 in the bus select bit (xxSEL) corresponding to the peripheral function enables bus access from the CPU. Setting 1 in this bit enables bus access from the FAA. The FAA cannot access any peripheral functions allocated to the CPU. This also applies vice versa.

For details about the address bus select register (ADBSEL), see the **RL78/G24 User's Manual: Hardware** (R01UH0961).

Figure 1-2 provides an overview of the address bus select function. For allocation in the address bus select register (ADBSEL) of the sample code in this application note, see Figure 2-1.

Figure 1-2 Overview of Address Bus Select Function

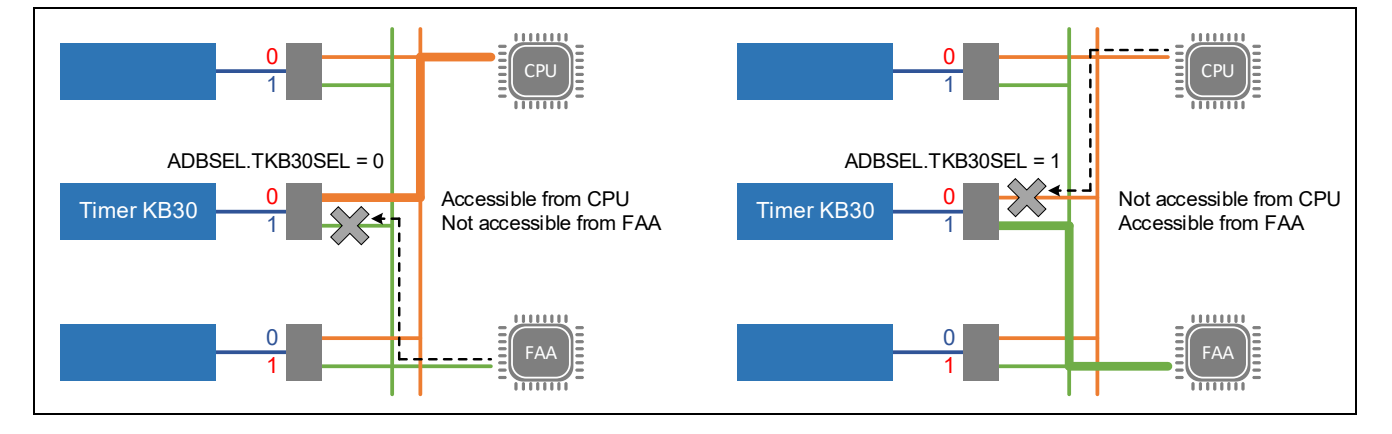

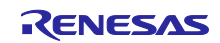

## 2. Application Specifications

## 2.1 Overview of Specifications

This application note uses two processors (CPU and FAA), each of which performs A/D conversion of analog input and outputs the conversion results.

The A/D converter is allocated to the FAA. When the CPU performs A/D conversion, the FAA controls the A/D converter in place of the CPU. The PWM duty ratio output by TKB31 for the CPU or output by TKB30 for the FAA is changed according to the conversion result.

The CPU program specifies the initial settings of the A/D converter, TKB30, TKB31, and timer array unit (TAU0), and then starts the FAA operation at fixed intervals (10 µs) by using a TAU channel 0 count end interrupt (INTTM00). It also requests the FAA to perform A/D conversion and, after the conversion is complete, acquires the conversion result and changes the duty ratio of TKB31.

The FAA program controls the A/D converter and TKB30. This program starts operation when an INTTM00 is generated, performs A/D conversion of the P22/ANI2 pin, changes the duty ratio of TKB30, and then stops operation. If A/D conversion is requested by the CPU, the FAA program also performs A/D conversion of the P23/ANI3 pin, stores the conversion result in SHDMEM, and then stops operation.

Table 2-1 shows the peripheral functions and their usage.

| Peripheral Function                    | Usage                                                        |
|----------------------------------------|--------------------------------------------------------------|
| Flexible application accelerator (FAA) | Controls the A/D converter and TKB30, and changes the duty   |
|                                        | ratio of the PWM output from the TKBO00 pin                  |
| A/D converter                          | Performs A/D conversion of analog input voltage of the       |
| (Advanced mode enabled)                | P22/ANI2 and P23/ANI3 pins                                   |
| 16-bit timer KB30 (TKB30)              | PWM output from the TKBO00 pin                               |
| 16-bit timer KB31 (TKB31)              | PWM output from the TKBO10 pin                               |
| Timer array unit (TAU)                 | Generates a count end interrupt (INTTM00) at 10 µs intervals |
| Event Link Controller (ELC)            | Links a TAU channel 0 count end interrupt (INTTM00) with an  |
|                                        | FAA input event                                              |

#### Table 2-1 Peripheral Functions and Their Usage

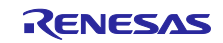

Figure 2-1 shows allocation in the address bus select register (ADBSEL).

|                             | 15           | 14                                | 13                                | 12      | 11            | 10       | 9        | 8       |
|-----------------------------|--------------|-----------------------------------|-----------------------------------|---------|---------------|----------|----------|---------|
| ADBSEL                      | FAADIVSEL    | 0                                 | TRNGSEL                           | PORTSEL | TKB32SEL      | TKB31SEL | TKB30SEL | TRGSEL  |
| Setting value               | 0            | 0                                 | 0                                 | 0       | 0             | 0        | 1        | 0       |
|                             | 7            | 6                                 | 5                                 | 4       | 3             | 2        | 1        | 0       |
|                             | TRD0SEL      | PWMOP<br>SEL                      | TRXSEL                            | DACSEL  | PGACMP<br>SEL | ADCSEL   | SAU0SEL  | TAU0SEL |
|                             | 0            | 0                                 | 0                                 | 0       | 0             | 1        | 0        | 0       |
|                             |              |                                   |                                   |         |               |          |          |         |
|                             | 0            | Bus access by                     | Bus access by the CPU is enabled. |         |               |          |          |         |
|                             | 1            | Bus access by the FAA is enabled. |                                   |         |               |          |          |         |
| TKB31SEL: 16-bit timer KB31 |              |                                   |                                   |         |               |          |          |         |
| TKB30SEL:                   | 16-bit timer | KB30                              |                                   |         |               |          |          |         |
| ADCSEL: A/D converter       |              |                                   |                                   |         |               |          |          |         |
| TAR0SEL: Timer array unit   |              |                                   |                                   |         |               |          |          |         |

Figure 2-1 Allocation in Address Bus Select Register (ADBSEL)

Figure 2-2 provides an overview of processor operation.

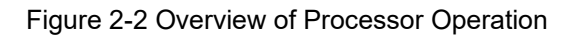

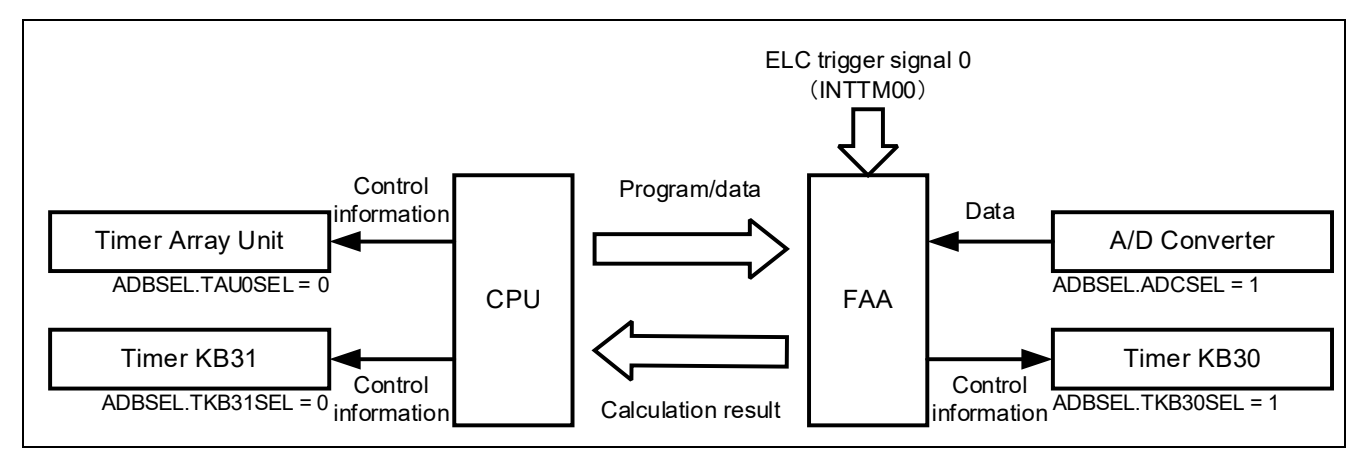

## 2.2 Operation

In this sample code, the 16-bit timer KB30 (TKB30) and 16-bit timer KB31 (TKB31) are used in standalone mode (period controlled by the TKBCR00 register), and the P12/TKBO00 and P14/TKBO10 pins are used for PWM output. The duty ratio of PWM output uses the results of conversion by the A/D converter.

With the TAU0 period set to 10  $\mu$ s, the CPU starts the FAA by using an interrupt (INTTM00) that is generated each time channel 0 count ends. Then, the FAA performs A/D conversion and then compares the duty ratio of the PWM output of TKB30.

- 1. [CPU program] Controls operation of the A/D converter, TKB310, and TKB31.
- 2. [CPU program] Sets SFR access of the A/D converter and TKB30 to the FAA bus.
- 3. [CPU program] Starts operating TAU0, and then requests the FAA to perform A/D conversion for the CPU.
- 4. [CPU program] After the timer starts operation, a TAU channel 0 count end interrupt (IMTTM00) is generated every 10 μs to enable clock supply to the FAA, and then FAA operation is enabled.
- 5. [CPU program] Sets the FAA stack pointer and the start address of the FAA program, and then starts FAA operation.
- 6. [FAA program] Performs A/D conversion of the P22/ANI2 pin, and then updates the compare register (TKBCR01) according to the conversion result and changes the duty ratio of TKBO00 output.
- 7. [FAA program] If A/D conversion is requested by the CPU, the FAA performs A/D conversion of the P23/ANI3 pin, stores the results in SHDMEM, and then stops operation.
- 8. [CPU program] Stops clock supply to the FAA when execution of the FAA program is complete, and then disables FAA operation.
- [CPU program] Acquires the conversion result from SHDMEM if the FAA has completed A/D conversion normally, and then updates the compare register (TKBCR11) according to the conversion result and changes the duty ratio of TKBO10 output.
- 10.[CPU program] Requests the FAA to perform the next A/D conversion, and then enters HALT mode.
- 11.[CPU program] Returns to step 4, and then waits for generation of a TAU channel 0 count end interrupt (INTTM00) again.

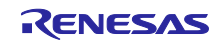

## 3. Operation Confirmation Conditions

The sample code described in this application note has been confirmed under the following conditions.

| Item                                | Description                                                                 |
|-------------------------------------|-----------------------------------------------------------------------------|
| MCU used                            | RL78/G24 (R7F101GLG)                                                        |
| Operating frequency                 | High-Speed On-Chip Oscillator Clock (fHOCO): 8MHz                           |
|                                     | PLL Oscillator Circuit Output (fPLL): 96MHz                                 |
|                                     | CPU/Peripheral Hardware Clock (fclk): 48MHz                                 |
| Operating voltage                   | • 3.3V (Can operate between 2.7V to 5.5V)                                   |
|                                     | LVD0 Operation (V <sub>LVD0</sub> ): Reset Mode                             |
|                                     | Rising edge TYP. 2.97V                                                      |
|                                     | Falling edge TYP. 2.91V                                                     |
| Integrated development              | CS+ for CC V8.12.00 Manufactured by Renesas Electronics                     |
| environment (CS+)                   |                                                                             |
| C compiler (CS+)                    | CC-RL V1.14.00 Manufactured by Renesas Electronics                          |
| Integrated development              | e <sup>2</sup> studio 2024-10 (24.10.0) Manufactured by Renesas Electronics |
| environment (e <sup>2</sup> studio) |                                                                             |
| C compiler (e <sup>2</sup> studio)  | CC-RL V1.14.00 Manufactured by Renesas Electronics                          |
| Integrated development              | IAR Embedded Workbench for Renesas RL78 V5.10.3 Manufactured by             |
| environment (IAR)                   | IAR Systems                                                                 |
| C compiler (IAR)                    |                                                                             |
| Smart Configurator                  | V.1.11.0                                                                    |
| Board Support Package               | V.1.70                                                                      |
| (r_bsp)                             |                                                                             |
| Emulator                            | CS+, e <sup>2</sup> studio: COM port                                        |
|                                     | IAR: E2 Emulator Lite                                                       |
| Board used                          | RL78/G24 Fast Prototyping Board (RTK7RLG240C00000BJ)                        |

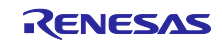

## 4. Hardware Description

## 4.1 Example of Hardware Configuration

Figure 4-1 shows the hardware configuration example used in the sample code for this application.

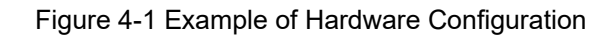

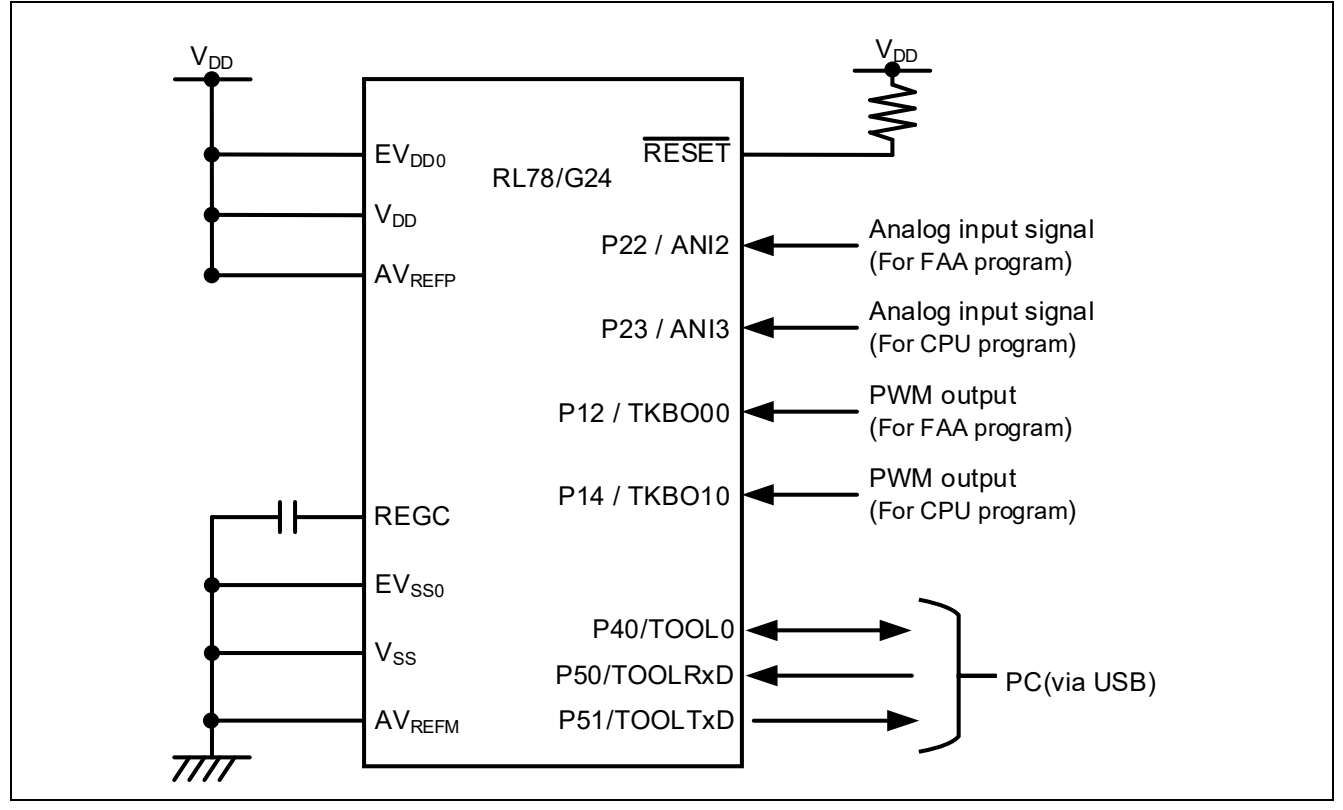

- Note 1. This simplified circuit diagram was created to show an overview of connections only. When actually designing your circuit, make sure the design includes appropriate pin handling and meets electrical characteristic requirements (connect each input-only port to V<sub>DD</sub> or V<sub>SS</sub> through a resistor).
- Note 2. Connect any pins whose name begins with EV<sub>SS</sub> to V<sub>SS</sub>, and any pins whose name begins with EV<sub>DD</sub> to V<sub>DD</sub>, respectively.
- Note 3. V<sub>DD</sub> must not be lower than the reset release voltage (V<sub>LVD0</sub>) that is specified for the LVD0.

## 4.2 List of used Pins

Table 4-1 shows the pins used and their functions.

| Pin name     | I/O    | Function                                         |
|--------------|--------|--------------------------------------------------|
| P22 / ANI2   | Input  | A/D Converter Analog Input (for the FAA program) |
| P23 / ANI3   | Input  | A/D Converter Analog Input (for the CPU program) |
| P12 / TKBO00 | Output | PWM Output (for the FAA program)                 |
| P14 / TKBO10 | Output | PWM Output (for the CPU program)                 |

Table 4-1 Pins used and Their Functions

Caution: In this application note, only the used pins are processed. When designing your circuit, make sure the design includes sufficient pin processing and meets electrical characteristic requirements.

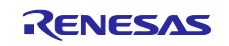

## 5. Software Description

## 5.1 Smart Configurator Settings

The following describes the Smart Configurator settings in this sample code. The items and their descriptions in each table in the Smart Configurator settings are contained in the description of the configuration screen.

#### 5.1.1 System settings

The following shows the system settings used in this sample code.

Note that the system settings used in this sample code are the same for integrated development environments e<sup>2</sup> studio and CS+ but are different for IAR. Specify appropriate settings according to your environment.

Figure 5-1 shows the system settings used in this sample code (e<sup>2</sup> studio and CS+).

To perform COM port debugging on the RL78/G24 Fast Prototyping Board (RTK7RLG240C00000BJ), you need to appropriately specify the settings in the integrated development environment (e<sup>2</sup> studio and CS+). For details, see **7.1 Using COM Port Debugging with the e<sup>2</sup> studio** in the **RL78/G24 Fast Prototyping Board User's Manual (R20UT5091J)**.

Figure 5-1 System Settings (e<sup>2</sup> studio and CS+)

| <ul> <li>On-chip debug setting</li> </ul>  |                                        |          |
|--------------------------------------------|----------------------------------------|----------|
| On-chip debug operation setting            | <b>O H</b>                             |          |
| OUnused                                    | <ul> <li>Use emulator</li> </ul>       | COM Port |
| Emulator setting                           |                                        |          |
| ○ E2                                       | E2 Lite                                | Check    |
| Pseudo-RRM/DMM function setting            |                                        |          |
| ◯ Unused                                   | () Used                                |          |
| Start/Stop function setting                |                                        |          |
| <ul> <li>Unused</li> </ul>                 | ⊖ Used                                 |          |
| Monitoring point function setting          |                                        |          |
| Unused                                     | ⊖ Used                                 |          |
| Trace function setting                     |                                        |          |
| ○ Unused                                   | Used                                   |          |
| Security ID setting                        |                                        |          |
| Use security ID                            |                                        |          |
| Security ID                                | 0x000000000000000000000000000000000000 |          |
| Security ID authentication failure setting | ng                                     |          |
| Do not erase flash memory data             |                                        |          |

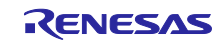

Figure 5-2 shows the system configurations used in this sample program for IAR.

Figure 5-2 System Configurations (IAR)

| 19                                         |                                        |          |
|--------------------------------------------|----------------------------------------|----------|
| <ul> <li>On-chip debug setting</li> </ul>  |                                        |          |
| On-chip debug operation setting            |                                        |          |
| Unused                                     | <ul> <li>Use emulator</li> </ul>       | COM Port |
| Emulator setting                           |                                        |          |
| ○ E2                                       | CO E2 Lite                             |          |
| Pseudo-RRM/DMM function setting            |                                        |          |
| O Unused                                   | OUsed                                  | l .      |
| Start/Stop function setting                | Check                                  |          |
| Unused                                     | ◯ Used                                 |          |
| Monitoring point function setting          |                                        |          |
| Unused                                     | OUsed                                  |          |
| Trace function setting                     |                                        |          |
| OUnused                                    | Used                                   |          |
| Security ID setting                        |                                        |          |
| Use security ID                            |                                        |          |
| Security ID                                | 0x000000000000000000000000000000000000 |          |
| Security ID authentication failure setting |                                        |          |
| 🖸 De net erres flesh memory dete           |                                        |          |

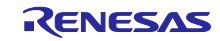

## 5.1.2 Component Configurations

This section presents the component configurations used in this sample program.

| Item               | Content                          |
|--------------------|----------------------------------|
| Component          | Flexible Application Accelerator |
| Configuration Name | Config_FAA                       |
| Resource           | FAA                              |

## Table 5-1 Component Configurations (FAA)

## Figure 5-3 Configuration of FAA

| Crypto Library (AES) |                                                                                                    |   |
|----------------------|----------------------------------------------------------------------------------------------------|---|
| FAA Encrypt Only     | - <sup>1</sup> V                                                                                                    |   |
| FAA Decrypt Only     | Property Value                                                                                                    |   |
| Custom Library       | S Configuration                                                                                                    |   |
| V Template           |                                                                                                    |   |
| 🗸 📲 Digital Filter   | Check                                                                                                    |   |
| FIR data256          | CHOOK                                                                                                    |   |
| FIR data512          |                                                                                                    |   |
| FIR data1024         |                                                                                                    |   |
| IIR Biquad data256   |                                                                                                    |   |
| IIR Biguad data512   |                                                                                                    |   |
| IIR Biguad data1024  |                                                                                                    |   |
| ✓ et FFT             |                                                                                                    |   |
| FFT 64point          |                                                                                                    |   |
| FFT 128point         |                                                                                                    |   |
| LED Control          |                                                                                                    |   |
| LEDControl           |                                                                                                    |   |
| SHA Library          |                                                                                                    | _ |
| SHA256               | Template file (.dsp) for FAA source is generated.<br>Add user program in user code area, if there is no code and data in the file, FAA assembler error will occur when building. | ^ |
|                      |                                                                                                    |   |

Note After loading the sample code, if the FAA library is not displayed, please refer to "2.3.1 Adding FAA Components" in the "Flexible Application Accelerator (FAA) Tool Guide for CS+ (e2 studio edition)" and download the FAA library.

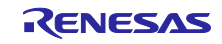

## Table 5-2 Component Configurations (A/D Converter)

| Item               | Content       |
|--------------------|---------------|
| Component          | A/D Converter |
| Configuration Name | Config_ADC    |
| Resource           | ADC           |
| Operation Mode     | Advanced mode |

## Figure 5-4 Configuration of A/D Converter (1/2)

| Comparator operation setting    |                  |                              |
|---------------------------------|------------------|------------------------------|
| ● Stop                          | ○ Operation      |                              |
| Resolution setting              |                  |                              |
| ◯ 10 bits                       | 🔿 8 bits         | 12 bits                      |
| VREF(+) setting                 |                  | Check                        |
|                                 | O AVREFP         | O Internal reference voltage |
| VREF(-) setting                 | Check            |                              |
| ⊖vss                            | O AVREFM         |                              |
| Simultaneous sampling setting   | Check            |                              |
| Simultaneous sampling           | Unused           | ~                            |
|                                 |                  |                              |
| Trigger source                  | INTTM01 signal   | ~                            |
| First S&H circuit input source  | ANIO             | $\sim$                       |
| Second S&H circuit input source | ANI2             |                              |
| Third S&H circuit input source  | ANI3             |                              |
| Conversion priority             | Low              |                              |
| Operation mode setting          |                  |                              |
| One-shot select mode            |                  |                              |
| A/D channel 0 setting Che       | ck               | Change to                    |
| ✓ Enable A/D channel 0 (ADS0)   |                  | "Software trigger"           |
| Trigger source                  | Software trigger | Change to "ANI2"             |
| Input source                    | ANI2             | ~                            |
| Conversion priority             | Low              | $\checkmark$                 |
| A/D channel 1 setting Che       | ck               | Change to                    |
| ✓ Enable A/D channel 1 (ADS1)   |                  | "Software trigger"           |
| Trigger source                  | Software trigger | Change to "ANI3"             |
|                                 | ANIB             | ~                            |

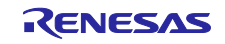

## Figure 5-5 Configuration of A/D Converter (2/2)

| Trigger source                                                                                                    | Software to                                                                                                    | rigger                                                                                                    | $\sim$                                                                                  |                                                                                                    |
|----------------------------------------------------------------------------------------------------|----------------------------------------------------------------------------------------------------|----------------------------------------------------------------------------------------------------|-----------------------------------------------------------------------------------------|----------------------------------------------------------------------------------------------------|
| Input source                                                                                                    | ANI3                                                                                                    |                                                                                                    | $\sim$                                                                                  |                                                                                                    |
| Conversion priority                                                                                                    | Low                                                                                                    |                                                                                                    | ~                                                                                       |                                                                                                    |
| A/D channel 3 setting                                                                                                    |                                                                                                    |                                                                                                    |                                                                                         |                                                                                                    |
| Enable A/D channel 3 (ADS3)                                                                                                    |                                                                                                    |                                                                                                    |                                                                                         |                                                                                                    |
| Trigger source                                                                                                    | Event input                                                                                                    | t from ELC                                                                                                    | $\sim$                                                                                  |                                                                                                    |
| Input source                                                                                                    | ANI3                                                                                                    |                                                                                                    | ~                                                                                       |                                                                                                    |
| Conversion priority                                                                                                    | Low                                                                                                    |                                                                                                    | ~                                                                                       |                                                                                                    |
| Conversion time setting                                                                                                    |                                                                                                    |                                                                                                    |                                                                                         |                                                                                                    |
| Please set fCLK not greater than 48MHz                                                                                                    |                                                                                                    |                                                                                                    |                                                                                         |                                                                                                    |
| Conversion time mode                                                                                                    | Normal 1                                                                                                    |                                                                                                    | ~                                                                                       | Change to "20fAD"                                                                                                    |
| Sampling clock cycles                                                                                                    | 20 fAD                                                                                                    |                                                                                                    | ~                                                                                       |                                                                                                    |
|                                                                                                    |                                                                                                    |                                                                                                    |                                                                                         |                                                                                                    |
| Conversion time                                                                                                    | 43/fCLK                                                                                                    |                                                                                                    | $\sim$                                                                                  | (0.8958 µs)                                                                                                    |
| Conversion time<br>Conversion result upper/lower bound value                                                                                                    | 43/fCLK                                                                                                    |                                                                                                    | ~                                                                                       | (0.8958 µs)<br>Change to "43/fCLK"                                                                                                    |
| Conversion time<br>Conversion result upper/lower bound value<br>Generates an interrupt request (INTADO                                                                                                    | 43/fCLK<br>setting<br>to INTAD3) wh                                                                                       | nen ADLL ≤ ADCRn ≤ AD                                                                                                    |                                                                                         | (0.8958 µs)<br>Change to "43/fCLK"                                                                                                    |
| Conversion time<br>Conversion result upper/lower bound value<br>Generates an interrupt request (INTADO<br>Generates an interrupt request (INTADO                                                                                                    | 43/fCLK<br>e setting<br>to INTAD3) wh<br>to INTAD3) wh                                                                    | nen ADLL ≤ ADCRn ≤ AD<br>nen ADUL < ADCRn or A                                                                                                    | DUL<br>DLL > ADCR                                                                       | (0.8958 µs)<br>Change to "43/fCLK"<br>n                                                                                                    |
| Conversion time<br>Conversion result upper/lower bound value<br>Generates an interrupt request (INTADO<br>Generates an interrupt request (INTADO<br>Upper bound (ADUL) value                                                                                                    | 43/fCLK<br>e setting<br>to INTAD3) wh<br>to INTAD3) wh<br>255                                                             | nen ADLL ≤ ADCRn ≤ AE<br>nen ADUL < ADCRn or A                                                                                                    | DUL<br>DLL > ADCRr                                                                      | (0.8958 µs)<br>Change to "43/fCLK"<br>n                                                                                                    |
| Conversion time<br>Conversion result upper/lower bound value<br>Generates an interrupt request (INTADO<br>Generates an interrupt request (INTADO<br>Upper bound (ADUL) value<br>Lower bound (ADLL) value                                                                                                    | 43/fCLK<br>e setting<br>to INTAD3) wh<br>to INTAD3) wh<br>255<br>0                                                        | nen ADLL ≤ ADCRn ≤ AE<br>nen ADUL < ADCRn or A                                                                                                    |                                                                                         | (0.8958 µs)<br>Change to "43/fCLK"                                                                                                    |
| Conversion time<br>Conversion result upper/lower bound value<br>Generates an interrupt request (INTADO<br>Generates an interrupt request (INTADO<br>Upper bound (ADUL) value<br>Lower bound (ADLL) value<br>Interrupt setting<br>Check                                                                                                    | 43/fCLK<br>e setting<br>to INTAD3) wh<br>255<br>0                                                                         | nen ADLL ≤ ADCRn ≤ AE<br>nen ADUL < ADCRn or A                                                                                                    | DUL<br>DUL > ADCR                                                                       | (0.8958 µs)<br>Change to "43/fCLK"                                                                                                    |
| Conversion time Conversion result upper/lower bound value Generates an interrupt request (INTADO Generates an interrupt request (INTADO Upper bound (ADUL) value Lower bound (ADLL) value Interrupt setting Use A/D channel 0 interrupt (INTAD0)                                                                                                    | 43/fCLK<br>e setting<br>to INTAD3) wh<br>255<br>0<br>Priority                                                             | nen ADLL ≤ ADCRn ≤ AE<br>nen ADUL < ADCRn or A<br>Level 3 (low)                                                                                             | DUL DLL > ADCRr                                                                         | (0.8958 µs)<br>Change to "43/fCLK"                                                                                                    |
| Conversion time Conversion result upper/lower bound value Generates an interrupt request (INTADO Generates an interrupt request (INTADO Upper bound (ADUL) value Lower bound (ADLL) value Interrupt setting Use A/D channel 0 interrupt (INTAD0) Fenable storage of the conversion state in                                                                                                    | 43/fCLK<br>e setting<br>to INTAD3) wh<br>255<br>0<br>Priority                                                             | nen ADLL ≤ ADCRn ≤ AD<br>nen ADUL < ADCRn or A<br>Level 3 (low)<br>r the analog input channe                                                                | DUL<br>DLL > ADCRr                                                                      | (0.8958 µs)<br>Change to "43/fCLK"<br>n<br>y ADS0 in response to failur                                                                    |
| Conversion time Conversion result upper/lower bound value Generates an interrupt request (INTAD0 Generates an interrupt request (INTAD0 Upper bound (ADUL) value Lower bound (ADLL) value Interrupt setting Use A/D channel 0 interrupt (INTAD0) Finable storage of the conversion state in Use A/D channel 1 interrupt (INTAD1)                                                                                                    | 43/fCLK<br>e setting<br>to INTAD3) wh<br>255<br>0<br>Priority<br>nformation for<br>Priority                               | nen ADLL ≤ ADCRn ≤ AE<br>nen ADUL < ADCRn or A<br>Level 3 (low)<br>r the analog input channe<br>Level 3 (low)                                               | DUL<br>DLL > ADCRr<br>DLL > ADCRr<br>el specified b                                     | (0.8958 µs)<br>Change to "43/fCLK"<br>n                                                                                                    |
| Conversion time Conversion result upper/lower bound value Generates an interrupt request (INTAD0 Generates an interrupt request (INTAD0 Upper bound (ADUL) value Lower bound (ADUL) value Iterrupt setting Use A/D channel 0 interrupt (INTAD0) Finable storage of the conversion state in Use A/D channel 1 interrupt (INTAD1) Enable storage of the conversion state in                                                                                | 43/fCLK<br>e setting<br>to INTAD3) wh<br>255<br>0<br>Priority<br>nformation for<br>Priority<br>nformation for             | nen ADLL ≤ ADCRn ≤ AD<br>nen ADUL < ADCRn or A<br>Level 3 (low)<br>r the analog input channe<br>Level 3 (low)<br>r the analog input channe                  | DUL<br>DLL > ADCRr<br>el specified b                                                    | (0.8958 µs)<br>Change to "43/fCLK"<br>n<br>vy ADS0 in response to failur<br>vy ADS1 in response to failur                                  |
| Conversion time Conversion result upper/lower bound value Generates an interrupt request (INTAD0 Generates an interrupt request (INTAD0 Upper bound (ADUL) value Lower bound (ADLL) value Use A/D channel 0 interrupt (INTAD0) Check Use A/D channel 1 interrupt (INTAD1) Enable storage of the conversion state in Use A/D channel 2 interrupt (INTAD2)                                                                                                 | 43/fCLK<br>e setting<br>to INTAD3) wh<br>255<br>0<br>Priority<br>nformation for<br>Priority<br>nformation for<br>Priority | nen ADLL ≤ ADCRn ≤ AD<br>nen ADUL < ADCRn or A<br>Level 3 (low)<br>r the analog input channe<br>Level 3 (low)<br>r the analog input channe<br>Level 3 (low) | DUL<br>DLL > ADCRr<br>DLL > ADCRr<br>el specified b                                     | (0.8958 µs)<br>Change to "43/fCLK"<br>n<br>y ADS0 in response to failur                                                                    |
| Conversion time Conversion result upper/lower bound value Generates an interrupt request (INTADO Generates an interrupt request (INTADO Upper bound (ADUL) value Lower bound (ADLL) value Interrupt setting Use A/D channel 0 interrupt (INTAD0) Enable storage of the conversion state in Use A/D channel 1 interrupt (INTAD1) Enable storage of the conversion state in Use A/D channel 2 interrupt (INTAD2) Enable storage of the conversion state in | 43/fCLK<br>e setting<br>to INTAD3) wh<br>255<br>0<br>Priority<br>nformation for<br>Priority<br>nformation for<br>Priority | nen ADLL ≤ ADCRn ≤ AD<br>nen ADUL < ADCRn or A<br>Level 3 (low)<br>r the analog input channe<br>Level 3 (low)<br>r the analog input channe<br>Level 3 (low) | DUL<br>DLL > ADCRr<br>DLL > ADCRr<br>el specified b<br>el specified b<br>el specified b | (0.8958 µs)<br>Change to "43/fCLK"<br>n<br>by ADS0 in response to failur<br>by ADS1 in response to failur<br>by ADS2 in response to failur |

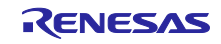

## RL78/G24

## Table 5-3 Component Configurations (16-bit Timer KB30)

| Item               | Content                                                |
|--------------------|--------------------------------------------------------|
| Component          | PWM Output                                             |
| Configuration Name | Config_TKB0                                            |
| Resource           | ТКВО                                                   |
| Operation          | Standalone operation mode (period control via TKBCR00) |

## Figure 5-6 Configuration of 16-bit Timer KB30

| Operation dock         CK20           Clock source         HKBKC         (Clock frequency: 96000 kHz, FPLL is selected a           PWM output setting         Change to "10"         uss          (Clock frequency: 96000 kHz, FPLL is selected a           PWM output setting         10         uss          (Actual value: 10)           Duty (fKB000 output)         50         (%)         (Actual value: 50)           Delay (fKB001 output)         50         (%)         (Actual value: 50)           Delay (fKB001 output)         10         (%)         (Actual value: 50)           Delay (fKB001 output)         100         (%)         (Actual value: 10)           Output setting         Check              Output setting         Check              Output setting         Check               Output setting         Check                Output setting         Low level                 Output setting         Low level                                                                                                    | Operation dock 0200   Clock source 9580C   WM output setting 0   PWM output setting 0   Duty (1K8000 output) 50   Doty (1K8000 output) 50   Doty (1K8000 output) 50   Operation setting 00   Clock source 10   PWM output 10   PWD reside 10   Dely (1K8000 output) 50   Output setting 00   Clock source 100   PWD output setting 100   PMD output setting 100   Clock source 100   Output setting Check   Parket level Low level   Clock source 100   Clock source 100   Parket level Low level   Clock source 100   PMM output setting Check   Parket level Low level   Clock level Kigh level   PMM output setting 100   PMM output setting 10   PMM output setting 10   PMM output setting 10   PMM output setting 10   PMM output setting 10   PMM output setting 10   PMM output setting 10   PMM output setting 10   PMM output setting 10   PMM output setting 10   PMM output setting 10   PMM output setting 10   Parket RESDOO senooth start level down   Parket RESDOO senooth start le                                                                                                    |                          |                                          |      |                      |                                                                                                    |                                                                                                    | Count source setting                                                                                                    |
|----------------------------------------------------------------------------------------------------|----------------------------------------------------------------------------------------------------|--------------------------|------------------------------------------|------|----------------------|----------------------------------------------------------------------------------------------------|----------------------------------------------------------------------------------------------------|----------------------------------------------------------------------------------------------------|
| Clock source         fKBKC         (Clock frequency: 96000 kHz, FPL is selected a           PWM output setting                                                                                                    | Clock source (Clock frequency: 96000 kHz, PP<br>PMM output setting Change to "10"<br>PMM period 0<br>Duty (18000 output) 50 (%) (Actual value: 50)<br>Duty (18000 output) 50 (%) (Actual value: 50)<br>Dely (18000 output) 10 (%) (Actual value: 50)<br>Dely (18000 output) 10 (%) (Actual value: 50)<br>Dely (18000 output) 10 (%) (Actual value: 50)<br>Dely (18000 output) 10 (%) (Actual value: 50)<br>Dely (18000 output) 10 (%) (Actual value: 50)<br>Dely (18000 output) 10 (%) (Actual value: 50)<br>Dely (18000 output) 10 (%) (Actual value: 50)<br>Dely (18000 output) 10 (%) (Actual value: 50)<br>Dely (18000 output) 10 (%) (Actual value: 50)<br>Dely (18000 output) 10 (%) (Actual value: 50)<br>Dely (18000 output) 10 (%) (Actual value: 50)<br>Dely (18000 output) 10 (%) (Actual value: 50)<br>Dely (18000 output) 10 (%) (Actual value: 50)<br>Dely (18000 output) 10 (%) (Actual value: 50)<br>Dely (18000 smooth start function setting<br>Peace et smooth start function setting<br>Peace et smooth start function setting<br>Peace et smooth start function setting (%) (Actual value: 10)<br>16000 smooth start function setting (%) (Actual value: 10)<br>16000 smooth start function setting (%) (Actual value: 10)<br>16000 smooth start function setting (%) (Actual value: 10)<br>16000 smooth start function setting (%) (Actual value: 10)<br>16000 smooth start function setting (%) (Actual value: 10)<br>16000 smooth start function (%) (Actual value: 10)<br>16000 smooth start function (%) (Actual value: 10)<br>16000 smooth start function (%) (%) (Actual value: 10)<br>16000 smooth start function (%) (%) (Actual value: 10)<br>16000 smooth start function (%) (%) (Actual value: 10)<br>16000 smooth start function (%) (%) (Actual value: 10)<br>16000 smooth start function (%) (%) (Actual value: 10)<br>16000 smooth start function (%) (%) (Actual value: 10)<br>16000 smooth start function (%) (%) (Actual value: 10)<br>16000 smooth start function (%) (%) (%) (Actual value: 10)<br>16000 smooth start function (%) (%) (%) (%) (%) (%) (%) (%) (%) (%)               |                          |                                          | ~    |                      | CK20                                                                                                    |                                                                                                    | Operation clock                                                                                                    |
| PWM output setting       Change to "10"         PWM period       10       ys       (Actual value: 10)         Duty (TK8000 output)       50       (%)       (Actual value: 50)         Duty (TK8001 output)       50       (%)       (Actual value: 50)         Delsy (TK8001 output)       50       (%)       (Actual value: 50)         Delsy (TK8001 output)       10       (%)       (Actual value: 10)         A/D conversion start timing signal output function setting       TK8FGCR0 value       100         Output setting       Check       Image: Start Start S                                                                                                    | PWM output setting       ID       µx       (Actual value: 10)         Duty (1K8000 output)       50       (%)       (Actual value: 50)         Duty (1K8001 output)       50       (%)       (Actual value: 50)         Deley (1K8001 output)       50       (%)       (Actual value: 50)         Deley (1K8001 output)       10       (%)       (Actual value: 50)         Deley (1K8001 output)       10       (%)       (Actual value: 50)         Do conversion start limiting signal output function setting       TERICKN value       100         Output setting       Check       Image: Start Start Start Start Start Start Start Start Start Start Start Start Start Start Start Start Start Start Start Start Initial duty < Column Start Start Initial duty < Column Start Start Start Start Start Start Start Start Start Start Start Start Start Start Start Start Start Start Start Start Start Start Start Start Start Start Start Start Start Start Start Start Start Start Start Start Start Start Start Sta                                                                                                    | fPLL is selected as fKBK | (Clock frequency: 96000 kHz, fPLL is s   | ~    |                      | <b>fKBKC</b>                                                                                                    |                                                                                                    | Clock source                                                                                                    |
| PWM period         10         µx         (Actual value: 10)           Duty (TK8001 output)         50         66         (Actual value: 50)           Duty (TK8001 output)         10         66         (Actual value: 50)           Deley (TK8001 output)         10         66         (Actual value: 50)           Deley (TK8001 output)         10         66         (Actual value: 10)           AD conversion start timing signal output function setting         10         (Actual value: 10)           AD conversion start timing signal output function setting         10         (Actual value: 10)           Output setting         Check                                                                                                    | PWM period 10 is v (Actual value: 10)   Duty (1K8000 output) 50 (%) (Actual value: 50)   Daty (1K8001 output) 10 (%) (Actual value: 50)   PM conversion start timing signal output function setting TERGCK0 value: (%) (Actual value: 10)   AD conversion start timing signal output function setting TERGCK0 value: (%) (Actual value: 10)   Output setting Check V V V   Period Low level V V V   Active level Low level V V V   Default level Low level V V V   Default level <td></td> <td></td> <td></td> <td></td> <td></td> <td>Change to "10"</td> <td>PWM output setting</td>                                                                                                    |                          |                                          |      |                      |                                                                                                    | Change to "10"                                                                                                    | PWM output setting                                                                                                    |
| Duty (1K8000 output)         50         %)         (Actual value: 50)           Duty (1K8001 output)         50         %)         (Actual value: 50)           Deley (1K8001 output)         10         %)         (Actual value: 50)           Deley (1K8001 output)         10         %)         (Actual value: 50)           AD conversion start timing signal output function setting:         100         (Actual value: 10)           Conversion start timing signal output function setting:         100         (Actual value: 10)           Output setting         Check         View (Intervention (Intervention (Interve                                                                                                    | Duty (1X8000 output)         50         (%)         (Actual value: 50)           Duty (1X8001 output)         10         (%)         (Actual value: 50)           Dely (1X8001 output)         10         (%)         (Actual value: 50)           ADD corresion start timing signal output function setting         100         (%)         (Actual value: 10)           ADD corresion start timing signal output function setting         100         (%)         (Actual value: 10)           Output setting         Check         (%)         (%)         (%)           Output setting         Check         (%)         (%)         (%)           Output setting         Check         (%)         (%)         (%)           Output setting         Check         (%)         (%)         (%)           Output setting         Check         (%)         (%)         (%)           Output setting         Check         (%)         (%)         (%)           Output setting         K0001 output)         K0001 output)         (%)         (%)         (%)           Output setting         St000 smooth start initial duty coording to following condition:         (%)         (%)         (%)         (%)           Dely (KR0000 smooth start ininitial duty < Chely (KR0000 outpu                                                                                                    |                          | (Actual value: 10)                       | ~    | μs                   | 10                                                                                                    |                                                                                                    | PWM period                                                                                                    |
| Duty (TK8001 output)         50         (%)         (Actual value: 50)           Delay (TK8001 output)         10         (%)         (Actual value: 10)           A/D conversion start timing signal output function setting         100         (%)         (Actual value: 10)           A/D conversion start timing signal output function setting         100         (%)         (Actual value: 10)           Output setting         Check          (%)         (Actual value: 10)           Organit level         100         (%)         (%)         (%)           Active level         100         (%)         (%)         (%)           Check         ************************************                                                                                                    | Duty (TK8001 output)       50       (%)       (Actual value: 50)         Delay (TK8001 output)       10       (%)       (Actual value: 10)         A/D conversion start timing signal output function setting       10       (%)       (Actual value: 10)         Output setting       Check       10       (%)       (Actual value: 10)         Output setting       Check       Image: Check       Image:                                                                                                    |                          | (Actual value: 50)                       |      | (%)                  | 50                                                                                                    |                                                                                                    | Duty (TKBO00 output)                                                                                                    |
| Delay (KB001 output)         10         (%)         (Actual value: 10)           A/D conversion start timing signal output function setting         Item (Conversion start timing signal output function setting)         Item (Conversion start timing signal output function setting)           Output setting         Check         Item (Check)         Item (Check)                                                                                                    | Delay (fK8001 output)         10         (%)         (Actual value: 10)           A/D conversion start timing signal output function setting         100                                                                                                    |                          | (Actual value: 50)                       |      | (%)                  | 50                                                                                                    |                                                                                                    | Duty (TKBO01 output)                                                                                                    |
| AVD conversion start timing signal output function setting TKBTGCR0 value  Output setting Check Check                                                                                                    | A/D conversion start timing signal output function setting TKBTGCR0 value  Output setting  Check  Check Check Chec |                          | (Actual value: 10)                       |      | (%)                  | 10                                                                                                    |                                                                                                    | Delay (TKBO01 output)                                                                                                    |
| TKBGCR0 value 100   Output setting Check   Inable TKB000 output Low level   Default level High level   Chable TKB001 output Low level   Default level Low level   Chable TKB001 output Low level   Default level High level                                                                                                    | TKBGCR0 value 100     Output setting Check        Output setting Low level        Output setting Low level              Output setting Low level <td></td> <td></td> <td></td> <td></td> <td></td> <td>output function setting</td> <td>A/D conversion start timing signal o</td>                                                                                                    |                          |                                          |      |                      |                                                                                                    | output function setting                                                                                                    | A/D conversion start timing signal o                                                                                                    |
| Output setting       Check                                                                                                    | Output setting       Check         © Inable TKB000 output       Low level         Default level       High level         Check       High level         Check       High level         Check       High level         Check       High level         Check       High level         Check       High level         Check       High level         Check       High level         Check       High level         Check       High level         Check       High level         Check       High level         Check       High level         Press est smooth start function setting       Press est smooth start initial duty coording to following condition:         Off StR000 smooth start initial duty Check (TK8000 output) + Duty (TK8001 output) ≤ 100%       Delevel (TK8001 smooth start initial duty coll (Delevel Check)         Check TK8000 smooth start function       1       Check         TK8000 smooth start initial duty       10       (%)       (Actual value: 10)         TK8000 smooth start initial duty       10       (%)       (Actual value: 10)         TK8000 smooth start initial duty       10       (%)       (Actual value: 10)         TK8001 smooth start initial duty       10<                                                                                                    |                          |                                          |      |                      | 100                                                                                                    |                                                                                                    | TKBTGCR0 value                                                                                                    |
| ▶ Fnable TKB000 output         Default level         Active level         ▶ Fnable TKB001 output         ▶ Fnable TKB001 output         ▶ Fnable TKB001 output         ■ Fnable TKB001 output         ■ Fnable TKB001 output         ■ Fnable TKB001 output         ■ Fnable TKB001 soutput         ■ Fnable TKB001 soutput         ■ Fnable TKB001 soutput         ■ Fnable TKB001 soutput         ■ Fnable TKB001 soutput         ■ Fnable TKB001 soutput         ■ Fnable TKB001 soutput         ■ Fnable TKB001 soutput         ■ Fnable TKB001 soutput         ■ Fnable TKB001 soutput         ■ Fnable TKB001 soutput         ■ Fnable TKB001 soutput         ■ Fnable TKB001 soutput       10         ■ Fnable TKB001 soutput       10         ■ Fnable TKB001 soutput start function       1         ■ Fnable TKB001 soutput start function       1         ■ Fnable TKB001 soutput start function       1         ■ Fnable TKB001 soutput start function       1         ■ Fnable TKB001 soutput start function       1         ■ Fnable TKB001 soutput start function       1         ■ Fnable TKB001 soutput start function       1         ■ Fnable TKB001 soutput start function <td>Image: Instant initial duty       Low level         Image: Instant initial duty       Low level         Image: Instant initial duty       Low level         Image: Instant initial duty       Low level         Image: Instant initial duty       Low level         Image: Instant initial duty       Low level         Image: Instant initial duty       Low level         Image: Instant initial duty       Low level         Image: Instant initial duty       Low (KBOO1 output) ≤ 100%         Delay (KBOO1 output) ≤ TKBOO1 soutput) ≤ 100%       Low (KBOO1 output) ≤ 100%         Delay (KBOO1 output) ≤ TKBOO1 soutput) ≤ 100%       Low (KBOO1 output) ≤ 100%         Image: Instant initial duty&lt;</td> 10       (%)       (Actual value: 10)         Image: Instant initial duty       10       (%)       (Actual value: 10)         Image: Instant initial duty       10       (%)       (Actual value: 10)         TKBOO1 smooth start initial duty       10       (%)       (Actual value: 10)         TKBOO1 smooth start initial duty       10       (%)       (Actual value: 10)         TKBOO1 smooth start initial duty       10       (%)       (Actual value: 10)         TKBOO1 smooth start initial duty       10       (%)       (Actual value: 10)         TKBOO1 smooth start i | Image: Instant initial duty       Low level         Image: Instant initial duty       Low level         Image: Instant initial duty       Low level         Image: Instant initial duty       Low level         Image: Instant initial duty       Low level         Image: Instant initial duty       Low level         Image: Instant initial duty       Low level         Image: Instant initial duty       Low level         Image: Instant initial duty       Low (KBOO1 output) ≤ 100%         Delay (KBOO1 output) ≤ TKBOO1 soutput) ≤ 100%       Low (KBOO1 output) ≤ 100%         Delay (KBOO1 output) ≤ TKBOO1 soutput) ≤ 100%       Low (KBOO1 output) ≤ 100%         Image: Instant initial duty<                                                                                                    |                          |                                          |      |                      |                                                                                                    | Check                                                                                                    | Output setting                                                                                                    |
| Default level       Iow level         Active level       High level         Default level       Iow level         Default level       Iow level         Active level       Iow level         Active level       High level         PMM output smooth start function setting       High level         PMM output smooth start initial duty according to following condition:       Start level         Øs ≤ TKB000 smooth start initial duty < Duty (TKB000 output) ≤ 100%)                                                                                                    | Default level         Low level           Active level         High level           Image: Instant Control         Image: Image: Im                                                                                                    |                          |                                          |      |                      |                                                                                                    |                                                                                                    | Enable TKBO00 output                                                                                                    |
| Active level       High level         Chable TKBC01 output       Low level         Default level       Low level         Active level       High level         PWM output smooth start function setting       High level         PUMS output smooth start initial duty according to following condition:       Start level         Object Start initial duty according to following condition:       Start level         Object Start initial duty according to following condition:       Start level         Object Start initial duty < Duty (TKB000 output) ≤ 100%                                                                                                    | Active level         High level           Chashle TKB001 output         Low level           Casaul level         High level           Active level         High level           Please set smooth start function setting         Please set smooth start initial duty according to following condition:           Defs % TKB000 smooth start initial duty < Duty (TKB000 output) \$= 100%                                                                                                    |                          |                                          |      | ~                    | Low level                                                                                                    |                                                                                                    | Default level                                                                                                    |
| Enable TKB001 output   Default level   Active level   High level   PWM output smooth start function setting Please set smooth start initial duty according to following condition: 0% = TKB000 smooth start initial duty < Duty (TKB000 output) = 100% Delay (TKB001 output) = TKB001 smooth start initial duty < (Delay (TKB001 output) + Duty (TKB001 output)) = 100% Enable TKB000 smooth start function TKB000 smooth start function TKB000 smooth start function TKB001 smooth start function TKB001 smooth start step width 10 (%) (Actual value: 10) TKB001 smooth start step width 10 (%) (%) (Actual value: 10) TKB001 smooth start step width 10 (%) (%) (Actual value: 10) (%) (%) (%)                                                                                                    | □ fnable TKB001 output   Default level   Active level   High level   PWM output smooth start finitial duty according to following condition:   0% = TKB000 smooth start initial duty < Obley (TKB001 output) ÷ 100%                                                                                                    |                          |                                          |      | ~                    | High level                                                                                                    |                                                                                                    | Active level                                                                                                    |
| Default level       Low level         Active level       High level         PWM output smooth start function setting                                                                                                    | Default level Low level   Active level High level   PWM output smooth start function setting High level   Please set smooth start initial duty according to following condition: Start Start Door Start function   0% a TKBC00 smooth start initial duty < Duty (TKB000 output) = 100%)                                                                                                    |                          |                                          |      |                      |                                                                                                    |                                                                                                    | Enable TKBO01 output                                                                                                    |
| Active level       High level         PWM output smooth start function setting         Please set smooth start initial duty according to following condition:         0% ≤ TKB000 smooth start initial duty < Duty (TKB000 output) ≤ 100%                                                                                                    | Active level     PWM output smooth start function setting   Please set smooth start initial duty according to following condition:   0% ≤ TKB000 smooth start initial duty < Duty (TKB000 output) ≤ 100%)                                                                                                    |                          |                                          |      |                      | Low level                                                                                                    |                                                                                                    | Default level                                                                                                    |
| PWM output smooth start function setting         Please set smooth start initial duty according to following condition:         0% ≤ TKB000 smooth start initial duty < Duty (TKB000 output) ≤ 100%                                                                                                    | PWM output smooth start function setting         Please set smooth start initial duty according to following condition:         0% ≤ TKB000 smooth start initial duty < Duty (TKB000 output) ≤ 100%                                                                                                    |                          |                                          |      | ~                    | High level                                                                                                    |                                                                                                    | Active level                                                                                                    |
| Please set smooth start initial duty according to following condition:         0% ≤ TKB000 smooth start initial duty < Duty (TKB000 output) ≤ 100%                                                                                                    | Prese set smooth start initial duty according to following condition:   0% ≤ TKB000 smooth start initial duty < Duty (TKB000 output) ≤ 100%                                                                                                    |                          |                                          |      |                      |                                                                                                    | o cotting                                                                                                    | PW/M output smooth start function                                                                                                    |
| TKB000 smooth start step width     10     (%)     (Actual value: 10)       TKB001 smooth start function     10     (%)     (Actual value: 10)       TKB001 smooth start step width     10     (%)     (Actual value: 10)                                                                                                    | TKBC000 smooth start step width 1   Enable TKB001 smooth start function   TKB001 smooth start initial duty 10   (%) (Actual value: 10)   TKB001 smooth start step width   1   Interrupt setting   Generate interrupt when TKB000 forced stopping of the output is terminated   Priority   Generate interrupt when TKB001 forced stopping of the output is activated   Priority   Generate interrupt when TKB001 forced stopping of the output is terminated   Priority   Level 3 (low)   (actual value: 10)                                                                                                    |                          |                                          | 100% | (TKBOUT output)) S   | y (TKBOOT output) + Duty                                                                                                    | smooth start initial duty < (Delay                                                                                                    | Delay (IKBOOT output) S IKBOOT S                                                                                                    |
| Enable TKB001 smooth start function       TKB001 smooth start function       TKB001 smooth start step width       10     (%)       (Actual value: 10)                                                                                                    | Indextration   Interrupt setting   Generate interrupt when TKBO00 forced stopping of the output is terminated   Priority   Generate interrupt when TKBO00 forced stopping of the output is activated   Priority   Level 3 (low)   Generate interrupt when TKBO01 forced stopping of the output is activated   Priority   Level 3 (low)   Generate interrupt when TKBO01 forced stopping of the output is activated                                                                                                    |                          | (Astroduce 10)                           |      | 2065                 | 10                                                                                                    |                                                                                                    | Enable IKBO00 smooth start fur                                                                                                    |
| TKBO01 smooth start initial duty     10     (%)     (Actual value: 10)       TKBO01 smooth start step width     1                                                                                                    | Interrupt setting   Generate interrupt when TKB000 forced stopping of the output is activated   Priority   Generate interrupt when TKB000 forced stopping of the output is activated   Priority   Level 3 (low)   Generate interrupt when TKB001 forced stopping of the output is activated   Priority   Level 3 (low)   Generate interrupt when TKB001 forced stopping of the output is activated                                                                                                    |                          | (Actual value: 10)                       |      | (%)                  | 10                                                                                                    |                                                                                                    | TKBO00 smooth start initial duty                                                                                                    |
| TKROOT smooth start step width                                                                                                    | Interrupt setting         Generate interrupt when TKB000 forced stopping of the output is terminated         Priority       Level 3 (low)         Generate interrupt when TKB001 forced stopping of the output is activated         Priority       Level 3 (low)         Generate interrupt when TKB001 forced stopping of the output is activated         Priority       Level 3 (low)         Generate interrupt when TKB001 forced stopping of the output is activated         Priority       Level 3 (low)         Generate interrupt when TKB001 forced stopping of the output is activated         Priority       Level 3 (low)         Generate interrupt when TKB001 forced stopping of the output is activated         Priority       Level 3 (low)                                                                                                    |                          | (Actual value: 10)                       |      | (96)                 | 10                                                                                                    |                                                                                                    | TKBO00 smooth start fur<br>TKBO00 smooth start initial duty<br>TKBO00 smooth start step width                                                                                                    |
| NOVAL 21 DOVAL 2010 2012 MINUT                                                                                                    |                                                                                                    |                          | (Actual value: 10)                       |      | (%)                  | 10                                                                                                    | inction                                                                                                    | TKBO00 smooth start initial duty TKBO00 smooth start step width Enable TKBO01 smooth start fur TKBO01 smooth start fur TKBO01 smooth start fur                                                                                                    |
|                                                                                                    | Interrupt setting         Generate interrupt when TKBO00 forced stopping of the output is terminated         Priority       Level 3 (low)         Generate interrupt when TKBO00 forced stopping of the output is activated         Priority       Level 3 (low)         Generate interrupt when TKBO01 forced stopping of the output is terminated         Priority       Level 3 (low)         Generate interrupt when TKBO01 forced stopping of the output is activated         Priority       Level 3 (low)         Generate interrupt when TKBO01 forced stopping of the output is activated         Priority       Level 3 (low)                                                                                                    |                          | (Actual value: 10)<br>(Actual value: 10) |      | (%)                  | 10<br>1<br>10                                                                                                    | inction                                                                                                    | TKBO00 smooth start tur TKBO00 smooth start step width TKBO00 smooth start step width Enable TKBO01 smooth start fur TKBO01 smooth start initial duty TKBO01 smooth start initial duty                                                                                                    |
|                                                                                                    | Generate interrupt when TKBO00 forced stopping of the output is terminated  Priority  Generate interrupt when TKBO00 forced stopping of the output is activated  Priority  Generate interrupt when TKBO01 forced stopping of the output is terminated  Priority  Generate interrupt when TKBO01 forced stopping of the output is terminated  Priority  Level 3 (low)  Generate interrupt when TKBO01 forced stopping of the output is activated  Priority  Level 3 (low)  Generate interrupt when TKBO01 forced stopping of the output is activated  Priority  Level 3 (low)  Generate interrupt when TKBO01 forced stopping of the output is activated  Priority  Level 3 (low)  Generate interrupt when TKBO01 forced stopping of the output is activated  Priority  Level 3 (low)  Generate interrupt when TKBO01 forced stopping of the output is activated  Priority  Level 3 (low)  Generate interrupt when TKBO01 forced stopping of the output is activated  Priority  Generate interrupt when TKBO01 forced stopping of the output is activated  Priority  Generate interrupt when TKBO01 forced stopping of the output is activated  Priority  Generate interrupt when TKBO01 forced stopping of the output is activated  Priority  Generate interrupt when TKBO01 forced stopping of the output is activated  Priority  Generate interrupt when TKBO01 forced stopping of the output is activated  Priority  Generate interrupt when TKBO01 forced stopping of the output is activated  Priority  Generate interrupt when TKBO01 forced stopping of the output is activated  Priority  Generate interrupt when TKBO01 forced stopping of the output is activated  Priority  Generate interrupt when TKBO01 forced stopping of the output is activated  Priority  Generate interrupt when TKBO01 forced stopping of the output is activated  Priority  Generate interrupt when TKBO01 forced stopping  Generate interrupt when TKBO01 forced stopping  Generate interrupt when TKBO01 forced stopping  Generate interrupt when TKBO01 forced stopping  Generate interrupt when TKBO01 forced stopping  Generate in   |                          | (Actual value: 10)<br>(Actual value: 10) |      | (%6)<br>(%6)<br>(%6) | 10<br>1<br>10                                                                                                    | inction                                                                                                    | Inable TK8000 smooth start fur     TK8000 smooth start step     Width     Enable TK8001 smooth start step     Width     TK8001 smooth start fur     TK8001 smooth start initial duty     TK8001 smooth start step     Width                                                                                                    |
| Interrupt setting                                                                                                    | Priority     Level 3 (low)       Generate interrupt when TKBO00 forced stopping of the output is activated       Priority     Level 3 (low)       Generate interrupt when TKBO01 forced stopping of the output is terminated       Priority     Level 3 (low)       Generate interrupt when TKBO01 forced stopping of the output is activated       Priority     Level 3 (low)       Generate interrupt when TKBO01 forced stopping of the output is activated                                                                                                    |                          | (Actual value: 10)<br>(Actual value: 10) |      | (%6)<br>(%6)         | 10<br>1<br>10<br>1                                                                                                    | inction                                                                                                    | Inable TK8000 smooth start fur TK8000 smooth start step width     Enable TK8001 smooth start step width     TK8001 smooth start initial duty TK8001 smooth start step width     Interrupt setting                                                                                                    |
| Interrupt setting Generate interrupt when TKBO00 forced stopping of the output is terminated                                                                                                    | Generate interrupt when TKBO00 forced stopping of the output is activated  Priority Generate interrupt when TKBO01 forced stopping of the output is terminated  Priority Generate interrupt when TKBO01 forced stopping of the output is activated  Priority Level 3 (low)                                                                                                    |                          | (Actual value: 10)<br>(Actual value: 10) |      | (%6)<br>(%6)<br>(%   | 10<br>1<br>10<br>1<br>t is terminated                                                                                                    | inction<br>10 forced stopping of the output                                                                                               | TKB000 smooth start initial duty TKB000 smooth start step width TKB001 smooth start step width Enable TKB001 smooth start fur TKB001 smooth start initial duty TKB001 smooth start step width Interrupt setting Generate interrupt when TKB001                                                                                                    |
| Interrupt setting Generate interrupt when TKBO00 forced stopping of the output is terminated Priority Level 3 (low)                                                                                                    | Priority     Level 3 (low)       Generate interrupt when TKBO01 forced stopping of the output is terminated       Priority     Level 3 (low)       Generate interrupt when TKBO01 forced stopping of the output is activated       Priority     Level 3 (low)                                                                                                    |                          | (Actual value: 10)<br>(Actual value: 10) |      | (%6)<br>(%6)<br>(%   | 10<br>1<br>10<br>1<br>t is terminated<br>Level 3 (low)                                                                                                    | inction<br>10 forced stopping of the output                                                                                               | Interrupt setting     Generate interrupt when TKB000                                                                                                    |
| Interrupt setting Generate interrupt when TKBO00 forced stopping of the output is terminated Priority Generate interrupt when TKBO00 forced stopping of the output is activated                                                                                                    | Generate interrupt when TKBO01 forced stopping of the output is terminated  Priority  Generate interrupt when TKBO01 forced stopping of the output is activated  Priority  Level 3 (low)                                                                                                    |                          | (Actual value: 10)<br>(Actual value: 10) |      | (%)<br>(%)           | 10<br>1<br>10<br>1<br>1<br>t is terminated<br>Level 3 (low)<br>t is activated                                                                                                   | inction<br>10 forced stopping of the output<br>10 forced stopping of the output                                                           | Inable TK8000 smooth start fur TK8000 smooth start step width     Enable TK8001 smooth start step width     Enable TK8001 smooth start fur TK8001 smooth start initial duty TK8001 smooth start step width     Interrupt setting     Generate interrupt when TK8000 Priority     Generate interrupt when TK8000                                                                                                    |
| Interrupt setting         Generate interrupt when TKBO00 forced stopping of the output is terminated         Priority       Level 3 (low)         Generate interrupt when TKBO00 forced stopping of the output is activated         Priority       Level 3 (low)         Priority       Level 3 (low)                                                                                                    | Priority Level 3 (low)                                                                                                    |                          | (Actual value: 10)<br>(Actual value: 10) |      | (%6)                 | 10<br>1<br>10<br>1<br>10<br>1<br>Level 3 (low)<br>Level 3 (low)                                                                                                    | inction<br>10 forced stopping of the output<br>10 forced stopping of the output                                                           | Interior TKBO00 smooth start fur TKBO00 smooth start step width     Enable TKBO01 smooth start step width     Enable TKBO01 smooth start fur TKBO01 smooth start initial duty TKBO01 smooth start step width  Interrupt setting Generate interrupt when TKBO00 Priority                                                                                                    |
| Interrupt setting Generate interrupt when TKBO00 forced stopping of the output is terminated Priority Generate interrupt when TKBO00 forced stopping of the output is activated Priority Generate interrupt when TKBO01 forced stopping of the output is terminated                                                                                                    | Generate Interrupt when TK8001 forced stopping of the output is activated Priority Lincheck Level 3 (low)                                                                                                    |                          | (Actual value: 10)<br>(Actual value: 10) |      | (%)<br>(%)<br>(%)    | 10<br>1<br>10<br>1<br>1<br>t is terminated<br>Level 3 (low)<br>t is activated<br>Level 3 (low)                                                                                  | Inction<br>10 forced stopping of the output<br>10 forced stopping of the output                                                           | Inable TK8C000 smooth start fur TK8000 smooth start step width     TK8000 smooth start step width     Enable TK8001 smooth start fur TK8001 smooth start initial duty TK8001 smooth start step width     Interrupt setting     Generate interrupt when TK8000 Priority     Generate interrupt when TK8000 Priority     Generate interrupt when TK8000                                                                                                    |
| Interrupt setting         Generate interrupt when TKBO00 forced stopping of the output is terminated         Priority       Level 3 (low)         Generate interrupt when TKBO00 forced stopping of the output is activated         Priority       Level 3 (low)         Generate interrupt when TKBO01 forced stopping of the output is activated         Priority       Level 3 (low)         Priority       Level 3 (low)                                                                                                    | Priority Lincheck Level 3 (low)                                                                                                    |                          | (Actual value: 10)<br>(Actual value: 10) |      |                      | 10<br>1<br>10<br>1<br>10<br>1<br>1<br>Level 3 (low)<br>t is activated<br>Level 3 (low)<br>t is terminated<br>Level 3 (low)                                                      | 10 forced stopping of the output<br>10 forced stopping of the output<br>11 forced stopping of the output                                  | Interior TKBO00 smooth start fur TKBO00 smooth start step width     TKBO01 smooth start step width     Enable TKBO01 smooth start fur TKBO01 smooth start step width     Interrupt setting     Generate interrupt when TKBO00 Priority     Generate interrupt when TKBO00 Priority                                                                                                    |
| Interrupt setting         Generate interrupt when TKBO00 forced stopping of the output is terminated         Priority       Level 3 (low)         Generate interrupt when TKBO00 forced stopping of the output is activated         Priority       Level 3 (low)         Generate interrupt when TKBO01 forced stopping of the output is activated         Priority       Level 3 (low)         Generate interrupt when TKBO01 forced stopping of the output is terminated         Priority       Level 3 (low)         Generate interrupt when TKBO01 forced stopping of the output is activated                                                                                                    | Unionicult                                                                                                    |                          | (Actual value: 10)<br>(Actual value: 10) |      |                      | 10<br>1<br>10<br>1<br>10<br>1<br>1<br>Level 3 (low)<br>t is activated<br>Level 3 (low)<br>t is activated<br>Level 3 (low)<br>t is activated                                     | inction<br>10 forced stopping of the output<br>10 forced stopping of the output<br>11 forced stopping of the output                       | Interrupt setting  Generate interrupt when TKBO00  Priority  Generate interrupt when TKBO00                                                                                                    |
| Interrupt setting         Generate interrupt when TKBO00 forced stopping of the output is terminated         Priority       Level 3 (low)         Generate interrupt when TKBO00 forced stopping of the output is activated         Priority       Level 3 (low)         Generate interrupt when TKBO01 forced stopping of the output is terminated         Priority       Level 3 (low)         Generate interrupt when TKBO01 forced stopping of the output is terminated         Priority       Level 3 (low)         Generate interrupt when TKBO01 forced stopping of the output is activated         Priority       Level 3 (low)                                                                                                    | Enable 16-bit timer KB30 end count                                                                                                    |                          | (Actual value: 10)<br>(Actual value: 10) |      |                      | 10<br>1<br>10<br>1<br>10<br>1<br>1<br>t is terminated<br>Level 3 (low)<br>t is activated<br>Level 3 (low)<br>t is activated<br>Level 3 (low)<br>t is activated<br>Level 3 (low) | Inction<br>Inction<br>In forced stopping of the output<br>In forced stopping of the output<br>In forced stopping of the output<br>Uncheck | Inable TK8C000 smooth start fur TK8C00 smooth start step width     TK8C00 smooth start step width     Enable TK8C01 smooth start fur TK8C01 smooth start step width     Interrupt setting     Generate interrupt when TK8C00 Priority     Generate interrupt when TK8C00 Priority     Generate interrupt when TK8C00 Priority     Generate interrupt when TK8C00 Priority     Generate interrupt when TK8C00 Priority     Generate interrupt when TK8C00 Priority |

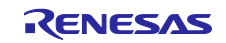

## RL78/G24

## Table 5-4 Component Configurations (16-bit Timer KB31)

| Item               | Content                                                |
|--------------------|--------------------------------------------------------|
| Component          | PWM Output                                             |
| Configuration Name | Config_TKB1                                            |
| Resource           | TKB1                                                   |
| Operation          | Standalone operation mode (period control via TKBCR00) |

## Figure 5-7 Configuration of 16-bit Timer KB31

| Count source setting                                                                                                    |                                                                                                    |                                                                                                    |                                          |    |                                                       |
|----------------------------------------------------------------------------------------------------|----------------------------------------------------------------------------------------------------|----------------------------------------------------------------------------------------------------|------------------------------------------|----|-------------------------------------------------------|
| Operation clock                                                                                                    |                                                                                                    | СК20                                                                                                    |                                          | ~  |                                                       |
| Clock source                                                                                                    |                                                                                                    | <b>fKBKC</b>                                                                                                    |                                          | ~  | (Clock frequency: 96000 kHz, fPLL is selected as fKBK |
| WM output setting                                                                                                    | Change to "10"                                                                                                    |                                                                                                    |                                          |    |                                                       |
| PWM period                                                                                                    |                                                                                                    | 10                                                                                                    | us                                       | ~  | (Actual value: 10)                                    |
| Duty (TKBO10 output)                                                                                                    |                                                                                                    | 50                                                                                                    | (%)                                      |    | (Actual value: 50)                                    |
| Duty (TKBO11 output)                                                                                                    |                                                                                                    | 50                                                                                                    | (96)                                     |    | (Actual value: 50)                                    |
| Delay (TKBO11 output)                                                                                                    |                                                                                                    | 10                                                                                                    | (%)                                      |    | (Actual value: 10)                                    |
|                                                                                                    |                                                                                                    | IV.                                                                                                    | (30)                                     |    | (Actual Volue, 10)                                    |
| VD conversion start timing signal out                                                                                                    | put function setting                                                                                                    | 100                                                                                                    |                                          |    |                                                       |
| TKBTGCR1 value                                                                                                    |                                                                                                    | 100                                                                                                    |                                          |    |                                                       |
| Output setting                                                                                                    | Check                                                                                                    |                                                                                                    |                                          |    |                                                       |
| Enable TKBO10 output                                                                                                    |                                                                                                    | 11. 10. la.                                                                                                    |                                          |    |                                                       |
| Default level                                                                                                    |                                                                                                    | Low level ~                                                                                                    | e                                        |    |                                                       |
| Active level                                                                                                    |                                                                                                    | High level ~                                                                                                    | Contract (1997)                          |    |                                                       |
| Enable TKBO11 output                                                                                                    |                                                                                                    |                                                                                                    | _                                        |    |                                                       |
|                                                                                                    |                                                                                                    | A                                                                                                    |                                          |    |                                                       |
| Default level                                                                                                    |                                                                                                    | Low level                                                                                                    | 1                                        |    |                                                       |
| Default level<br>Active level<br>WM output smooth start function se<br>Please set smooth start initial duty acc<br>% ≤ TKBO10 smooth start initial duty                                                                                                    | tting<br>cording to following condition:<br>y < Duty (TKBO10 output) ≤ 10                                                                                                    | Low level                                                                                                    |                                          |    |                                                       |
| Default level<br>Active level<br>WM output smooth start function se<br>Please set smooth start initial duty acc<br>% ≤ TKBO10 smooth start initial duty<br>Delay (TKBO11 output) ≤ TKBO11 smo<br>☐ Enable TKBO10 smooth start functi                                                                                                    | tting<br>tording to following condition:<br>y < Duty (TKBO10 output) ≤ 10<br>ooth start initial duty < (Delay ()<br>ion                                                                                                    | High level<br>High level                                                                                                    | (BO11 output)) ≤ 10                      | 0% |                                                       |
| Default level<br>Active level<br>WM output smooth start function se<br>Please set smooth start initial duty acc<br>0% ≤ TKBO10 smooth start initial duty<br>Delay (TKBO11 output) ≤ TKBO11 smo<br>☐ Enable TKBO10 smooth start functi<br>TKBO10 smooth start initial duty                                                                                                    | tting<br>cording to following condition:<br>y < Duty (TKBO10 output) ≤ 10<br>ooth start initial duty < (Delay ()<br>ion                                                                                                    | High level<br>High level<br>0%<br>(KBO11 output) + Duty (Tk<br>10                                                                                                    | (%)                                      | 0% | (Actual value: 10)                                    |
| Default level<br>Active level<br>Please set smooth start function se<br>Please set smooth start initial duty acc<br>0% ≤ TKBO10 smooth start initial duty<br>Delay (TKBO11 output) ≤ TKBO11 smo<br>☐ Enable TKBO10 smooth start functi<br>TKBO10 smooth start initial duty<br>TKBO10 smooth start step width                                                                                                    | tting<br>cording to following condition:<br>y < Duty (TKBO10 output) ≤ 10<br>ooth start initial duty < (Delay ()<br>ion                                                                                                    | Low level<br>High level<br>0%<br>(KBO11 output) + Duty (TK<br>10<br>1                                                                                                    | (8011 output)) ≤ 10<br>(%)               | 0% | (Actual value: 10)                                    |
| Active level<br>PMM output smooth start function sel<br>Please set smooth start initial duty acc<br>2% ≤ TKBO10 smooth start initial duty<br>Delay (TKBO11 output) ≤ TKBO11 smo<br>☐ Enable TKBO10 smooth start functi<br>TKBO10 smooth start initial duty<br>TKBO10 smooth start step width<br>☐ Enable TKBO11 smooth start functi                                                                                                    | tting<br>cording to following condition:<br>y < Duty (TKBO10 output) ≤ 10<br>ooth start initial duty < (Delay ()<br>ion                                                                                                    | Low level<br>High level<br>0%<br>TKBO11 output) + Duty (TK<br>10<br>1                                                                                                    | (%)                                      | 0% | (Actual value: 10)                                    |
| Active level<br>Active level<br>Please set smooth start function see<br>Please set smooth start initial duty acc<br>% ≤ TKBO10 smooth start initial duty<br>Delay (TKBO11 output) ≤ TKBO11 smo<br>☐ Enable TKBO10 smooth start functi<br>TKBO10 smooth start step width<br>☐ Enable TKBO11 smooth start functi<br>TKBO11 smooth start initial duty<br>TKBO11 smooth start initial duty                                                                                                    | tting<br>cording to following condition:<br>y < Duty (TKBO10 output) < 10<br>ooth start initial duty < (Delay ()<br>ion                                                                                                    | Low level<br>High level                                                                                                    | (%)                                      | 0% | (Actual value: 10)<br>(Actual value: 10)              |
| Active level<br>Active level<br>WM output smooth start function sel<br>Please set smooth start initial duty acc<br>% < TKBO10 smooth start initial duty<br>Delay (TKBO11 output) < TKBO11 smo<br>TKBO10 smooth start functi<br>TKBO10 smooth start step width<br>Enable TKBO11 smooth start functi<br>TKBO11 smooth start initial duty<br>TKBO11 smooth start step width                                                                                                    | tting<br>cording to following condition:<br>y < Duty (TKBO10 output) ≤ 10<br>ooth start initial duty < (Delay ()<br>ion                                                                                                    | Low Jevel<br>High level<br>0%<br>1KBO11 output) + Duty (TK<br>10<br>1<br>10<br>1<br>10                                                                                                    | (%)<br>(%)                               | 0% | (Actual value: 10)<br>(Actual value: 10)              |
| Active level<br>Active level<br>WM output smooth start function see<br>Please set smooth start initial duty acc<br>% ≤ TKBO10 smooth start initial duty<br>Delay (TKBO11 output) ≤ TKBO11 smo<br>TKBO10 smooth start functi<br>TKBO10 smooth start step width<br>Enable TKBO11 smooth start functi<br>TKBO11 smooth start step width<br>KBO11 smooth start step width                                                                                                    | tting<br>cording to following condition:<br>y < Duty (TKBO10 output) ≤ 10<br>poth start initial duty < (Delay (<br>ion                                                                                                    | Low level<br>High level<br>0%<br>(KBO11 output) + Duty (TK<br>10<br>1<br>10<br>1                                                                                                    | (8011 output)) ≤ 10<br>(%)<br>(%)<br>(%) | 0% | (Actual value: 10)<br>(Actual value: 10)              |
| Active level<br>Active level<br>Please set smooth start function see<br>Please set smooth start initial duty acc<br>% ≤ TKBO10 smooth start initial duty<br>Delay (TKBO11 output) ≤ TKBO11 smo<br>☐ Enable TKBO10 smooth start functi<br>TKBO10 smooth start step width<br>☐ Enable TKBO11 smooth start functi<br>TKBO11 smooth start step width<br>☐ KBO11 smooth start step width<br>☐ Enable TKBO11 smooth start functi<br>TKBO11 smooth start step width                                                                                                    | tting<br>tording to following condition:<br>y < Duty (TKBO10 output) ≤ 10<br>ooth start initial duty < (Delay ()<br>ion                                                                                                    | Low Jevel<br>High level<br>0%<br>(KBO11 output) + Duty (T)<br>10<br>1<br>10<br>1<br>10                                                                                                    | (%)<br>(%)<br>(%)                        | 0% | (Actual value: 10)<br>(Actual value: 10)              |
| Active level<br>Active level<br>WM output smooth start function sel<br>Please set smooth start initial duty acc<br>% ≤ TKBO10 smooth start initial duty<br>Delay (TKBO11 output) ≤ TKBO11 smo<br>☐ Enable TKBO10 smooth start functi<br>TKBO10 smooth start initial duty<br>TKBO10 smooth start step width<br>☐ Enable TKBO11 smooth start functi<br>TKBO11 smooth start step width<br>IKBO11 smooth start step width<br>IKBO11 smooth start step width                                                                                                    | tting<br>tording to following condition:<br>y < Duty (TKBO10 output) ≤ 10<br>both start initial duty < (Delay ()<br>ion<br>ion                                                                                                    | Low level<br>High level<br>0%<br>(KBO11 output) + Duty (TK<br>10<br>1<br>10<br>1<br>10                                                                                                    | KBO11 output)) ≤ 10 (%) (%)              | 0% | (Actual value: 10)<br>(Actual value: 10)              |
| Active level<br>Active level<br>WM output smooth start function see<br>Please set smooth start initial duty acc<br>% ≤ TKBO10 smooth start initial duty<br>Delay (TKBO11 output) ≤ TKBO11 smo<br>□ Enable TKBO10 smooth start functi<br>TKBO10 smooth start step width<br>□ Enable TKBO11 smooth start functi<br>TKBO11 smooth start step width<br>□ KBO11 smooth start step width<br>■ Interrupt setting<br>□ Generate interrupt when TKBO10 for<br>Priority                                                                                                    | tting<br>cording to following condition:<br>y < Duty (TKBO10 output) ≤ 10<br>poth start initial duty < (Delay ()<br>ion<br>ion                                                                                                    | Low Jevel<br>High level                                                                                                    | (%) (%) (%)                              | 0% | (Actual value: 10)<br>(Actual value: 10)              |
| Active level<br>Active level<br>WM output smooth start function see<br>Please set smooth start initial duty acc<br>2% ≤ TKBO10 smooth start initial duty<br>Delay (TKBO11 output) ≤ TKBO11 smo<br>□ Enable TKBO10 smooth start functi<br>TKBO10 smooth start step width<br>□ Enable TKBO11 smooth start functi<br>TKBO11 smooth start step width<br>□ KBO11 smooth start step width<br>■ Interrupt setting<br>□ Generate interrupt when TKBO10 for<br>Priority<br>□ Generate interrupt when TKBO10 for                                                                                                    | tting<br>cording to following condition:<br>y < Duty (TKBO10 output) ≤ 10<br>poth start initial duty < (Delay ()<br>ion<br>ion<br>preed stopping of the output is                                                                                                    | Low Jevel<br>High level<br>0%<br>(KBO11 output) + Duty (TK<br>10<br>1<br>10<br>1<br>10<br>1<br>Level 3 (low)<br>activated                                                                                            | (BO11 output)) ≤ 10 (%) (%)              | 0% | (Actual value: 10)<br>(Actual value: 10)              |
| Active level<br>Active level<br>WM output smooth start function see<br>Please set smooth start initial duty acc<br>% ≤ TKBO10 smooth start initial duty<br>Delay (TKBO11 output) ≤ TKBO11 smo<br>□ Enable TKBO10 smooth start functi<br>TKBO10 smooth start step width<br>□ Enable TKBO11 smooth start functi<br>TKBO11 smooth start step width<br>□ KBO11 smooth start step width<br>■ Enable TKBO11 smooth start functi<br>TKBO11 smooth start step width<br>■ Generate interrupt when TKBO10 for<br>Priority<br>□ Generate interrupt when TKBO10 for<br>Priority                                                                                                    | tting<br>cording to following condition:<br>y < Duty (TKBO10 output) < 10<br>poth start initial duty < (Delay (<br>ion<br>ion                                                                                                    | Low Jevel<br>High level<br>0%<br>(KBO11 output) + Duty (TK<br>10<br>1<br>10<br>1<br>10<br>1<br>10<br>1<br>Level 3 (low)<br>activated<br>Level 3 (low)                                                                | (BO11 output)) ≤ 10 (%) (%)              | 0% | (Actual value: 10)<br>(Actual value: 10)              |
| Default level Active level WM output smooth start function see Please set smooth start initial duty acc 0% ≤ TKBO10 smooth start initial duty Delay (TKBO11 output) ≤ TKBO11 smo TKBO10 smooth start initial duty TKBO10 smooth start step width Enable TKBO11 smooth start functi TKBO11 smooth start step width TKBO11 smooth start step width Generate interrupt when TKBO10 fo Priority Generate interrupt when TKBO10 fo Priority Generate interrupt when TKBO10 fo                                                                                                    | tting<br>cording to following condition:<br>y < Duty (TKBO10 output) ≤ 10<br>both start initial duty < (Delay (<br>ion<br>ion<br>preed stopping of the output is<br>preed stopping of the output is<br>preed stopping of the output is                                     | Low Jevel<br>High level<br>0%<br>(KBO11 output) + Duty (TK<br>10<br>1<br>10<br>1<br>10<br>1<br>10<br>1<br>Level 3 (low)<br>Level 3 (low)<br>Level 3 (low)                                                            | KBO11 output)) ≤ 10 (%) (%)              | 0% | (Actual value: 10)<br>(Actual value: 10)              |
| Active level Active level WM output smooth start function sel Please set smooth start initial duty acc % ≤ TKBO10 smooth start initial duty Delay (TKBO11 output) ≤ TKBO11 smo TKBO10 smooth start initial duty TKBO10 smooth start step width Enable TKBO11 smooth start functi TKBO11 smooth start step width TKBO11 smooth start step width IKBO11 smooth start step width IKBO11 smooth start step width IKBO11 smooth start step width Generate interrupt when TKBO10 fo Priority Generate interrupt when TKBO10 fo Priority Generate interrupt when TKBO11 fo Priority                                                                                                    | tting<br>cording to following condition:<br>y < Duty (TKBO10 output) < 10<br>ooth start initial duty < (Delay ()<br>ion<br>ion                                                                                                    | Low Jevel<br>High level<br>0%<br>10<br>10<br>1<br>10<br>1<br>10<br>1<br>Level 3 (low)<br>Level 3 (low)<br>Level 3 (low)                                                                                              | KBO11 output)) ≤ 10 (%) (%)              | 0% | (Actual value: 10)<br>(Actual value: 10)              |
| Active level<br>Active level<br>WM output smooth start function sel<br>Please set smooth start initial duty acc<br>% ≤ TKBO10 smooth start initial duty<br>Delay (TKBO11 output) ≤ TKBO11 smo<br>□ Enable TKBO10 smooth start functi<br>TKBO10 smooth start step width<br>□ Enable TKBO11 smooth start functi<br>TKBO11 smooth start step width<br>□ Enable TKBO11 smooth start functi<br>TKBO11 smooth start step width<br>□ Enable TKBO11 smooth start functi<br>TKBO11 smooth start step width<br>□ Generate interrupt when TKBO10 for<br>Priority<br>□ Generate interrupt when TKBO10 for<br>Priority<br>□ Generate interrupt when TKBO11 for<br>Priority<br>□ Generate interrupt when TKBO11 for<br>Priority<br>□ Generate interrupt when TKBO11 for<br>Priority                           | tting<br>cording to following condition:<br>y < Duty (TKBO10 output) ≤ 10<br>poth start initial duty < (Delay ()<br>ion<br>preed stopping of the output is<br>preed stopping of the output is<br>preed stopping of the output is<br>preed stopping of the output is        | Low Jevel<br>High level<br>0%<br>(KBO11 output) + Duty (TK<br>10<br>1<br>10<br>1<br>10<br>1<br>10<br>1<br>10<br>1<br>2<br>2<br>2<br>2<br>2<br>2<br>2                                                                 | KBO11 output)) ≤ 10 (%) (%)              | 0% | (Actual value: 10)<br>(Actual value: 10)              |
| Default level         Active level         WM output smooth start function see         Please set smooth start initial duty acc         % ≤ TKBO10 smooth start initial duty         Delay (TKBO11 output) ≤ TKBO11 smooth         Enable TKBO10 smooth start initial duty         TKBO10 smooth start step width         Enable TKBO11 smooth start functi         TKBO11 smooth start step width         Enable TKBO11 smooth start functi         TKBO11 smooth start step width         Generate interrupt when TKBO10 for         Priority         Generate interrupt when TKBO11 for         Priority         Generate interrupt when TKBO11 for         Priority         Generate interrupt when TKBO11 for         Priority         Generate interrupt when TKBO11 for         Priority | tting<br>tording to following condition:<br>y < Duty (TKBO10 output) ≤ 10<br>both start initial duty < (Delay ()<br>ion<br>ion<br>preed stopping of the output is<br>preed stopping of the output is<br>preed stopping of the output is<br>preed stopping of the output is | Low Jevel<br>High level<br>0%<br>(KBO11 output) + Duty (T)<br>10<br>1<br>10<br>1<br>10<br>1<br>10<br>1<br>Level 3 (low)<br>terminated<br>Level 3 (low)<br>terminated<br>Level 3 (low)<br>terminated<br>Level 3 (low) | KBO11 output)) ≤ 10 (%) (%)              | 0% | (Actual value: 10)<br>(Actual value: 10)              |

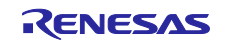

## Table 5-5 Component Configurations (Timer Array Unit)

| Item               | Content       |
|--------------------|---------------|
| Component          | PWM Output    |
| Configuration Name | Config_TAU0_0 |
| Resource           | TAU0_0        |
| Operation          | PWM function  |

## Figure 5-8 Configuration of Timer Array Unit

| nfigure                                                                                                    |                                                                                  |                                        |                                                             |          |
|----------------------------------------------------------------------------------------------------|----------------------------------------------------------------------------------|----------------------------------------|-------------------------------------------------------------|----------|
| PWM clock setting                                                                                                    |                                                                                  |                                        |                                                             |          |
| Operation clock                                                                                                    | СК00                                                                             | ~                                      |                                                             |          |
| Clock source                                                                                                    | fCLK                                                                             | × (C                                   | lock frequency: 48000 kH                                    | łz)      |
| PWM cycle setting Change                                                                                                    | to "10"                                                                          |                                        |                                                             |          |
| Cycle value                                                                                                    | 10                                                                               |                                        | µs × (Actual value:                                         | 10)      |
| Interrupt setting                                                                                                    |                                                                                  |                                        |                                                             |          |
| End of timer channel 0 count                                                                                                    | , generate an interrupt (INTTM00)                                                |                                        |                                                             |          |
| D : ::                                                                                                    | Level 3 (low)                                                                    | ~                                      |                                                             |          |
| Priority                                                                                                    |                                                                                  |                                        |                                                             |          |
| Priority PWM slave select setting                                                                                                    |                                                                                  |                                        |                                                             |          |
| Priority<br>PWM slave select setting                                                                                                    | Channel 2 slave                                                                  |                                        | Channel 3 slave                                             |          |
| Priority<br>PWM slave select setting<br>Channel 1 slave<br>When multiple master channels                                                                                                    | Channel 2 slave are used, the slave channels cannot                              | be set across                          | Channel 3 slave master channels.                            |          |
| Priority<br>PWM slave select setting<br>Channel 1 slave<br>When multiple master channels<br>PWM slave setting                                                                                                    | Channel 2 slave are used, the slave channels cannot                              | be set across                          | Channel 3 slave master channels.                            |          |
| Priority<br>PWM slave select setting<br>Channel 1 slave<br>When multiple master channels<br>PWM slave setting                                                                                                    | Channel 2 slave are used, the slave channels cannot                              | be set across                          | Channel 3 slave master channels.                            |          |
| Priority PWM slave select setting Channel 1 slave When multiple master channels PWM slave setting Slave1                                                                                                    | Channel 2 slave<br>are used, the slave channels cannot                           | be set across                          | Channel 3 slave<br>master channels.                         |          |
| Priority PWM slave select setting Channel 1 slave When multiple master channels PWM slave setting Slave1 PWM duty setting                                                                                                    | Channel 2 slave<br>are used, the slave channels cannot                           | be set across                          | Channel 3 slave<br>master channels.                         |          |
| Priority PWM slave select setting Channel 1 slave When multiple master channels PWM slave setting Slave1 PWM duty setting Duty value                                                                                                    | Channel 2 slave<br>are used, the slave channels cannot                           | be set across                          | Channel 3 slave<br>master channels.<br>%) (Actual value: 50 | )%)      |
| Priority PWM slave select setting Channel 1 slave When multiple master channels PWM slave setting Slave1 PWM duty setting Duty value Output setting                                                                                      | Channel 2 slave<br>are used, the slave channels cannot                           | be set across                          | Channel 3 slave<br>master channels.<br>%) (Actual value: 50 | )<br>)%) |
| Priority PWM slave select setting Channel 1 slave When multiple master channels PWM slave setting Slave1 PWM duty setting Duty value Output setting Initial output value                                                                 | Channel 2 slave<br>are used, the slave channels cannot<br>50                     | be set across                          | Channel 3 slave<br>master channels.<br>%) (Actual value: 50 | )%)      |
| Priority PWM slave select setting Channel 1 slave When multiple master channels PWM slave setting Slave1 PWM duty setting Duty value Output setting Initial output value Output level                                                    | Channel 2 slave<br>are used, the slave channels cannot<br>50<br>0<br>Active-high | be set across (9                       | Channel 3 slave<br>master channels.<br>%) (Actual value: 50 | )%)      |
| Priority PWM slave select setting Channel 1 slave When multiple master channels PWM slave setting Slave1 PWM duty setting Duty value Output setting Initial output value Output level Interrupt setting                                  | Channel 2 slave<br>are used, the slave channels cannot<br>50<br>0<br>Active-high | be set across (9                       | Channel 3 slave<br>master channels.<br>%) (Actual value: 50 | 0%)      |
| Priority PWM slave select setting  Channel 1 slave When multiple master channels  PWM slave setting Slave1  PWM duty setting Duty value Output setting Initial output value Output level Interrupt setting U □ End of timer channel 1 co | Channel 2 slave<br>are used, the slave channels cannot<br>50<br>0<br>Active-high | : be set across<br>(9<br>~<br>~<br>)1) | Channel 3 slave<br>master channels.<br>%) (Actual value: 50 | 0%)      |

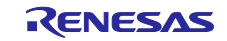

## Table 5-6 Component Configurations (Event Link Controller)

| Item               | Content               |
|--------------------|-----------------------|
| Component          | Event Link Controller |
| Configuration Name | Config_ELC            |
| Resource           | ELC                   |

## Figure 5-9 Configuration of Event Link Controller

| nfigure                                                                       |                         |                                                           |   |
|-------------------------------------------------------------------------------|-------------------------|-----------------------------------------------------------|---|
| Output destination setting                                                    |                         |                                                           |   |
| A/D conversion starts                                                         | Event generation source | External interrupt edge detection 0                       | ~ |
| TAU00 delay counter, input pulse interval measurement, external event counter | Event generation source | External interrupt edge detection 1                       |   |
| TAU01 delay counter, input pulse interval measurement, external event counter | Event generation source | External interrupt edge detection 2                       |   |
| Timer RJ0 event count                                                         | Event generation source | External interrupt edge detection 3                       |   |
| TRGIOB input capture                                                          | Event generation source | External interrupt edge detection 4                       |   |
| TRDIOD0 input capture, timer RD0 pulse output forced cutoff                   | Event generation source | External interrupt edge detection 5                       |   |
| TRDIOD1 input capture, timer RD1 pulse output forced cutoff                   | Event generation source | Key return signal detection                               |   |
| DA0 real-time output                                                          | Event generation source | RTC fixed-cycle signal/alarm match detection              |   |
| DA1 real-time output                                                          | Event generation source | TRD0 input capture A/compare match A                      |   |
| DA2 real-time output                                                          | Event generation source | TRD0 input capture B/compare match B                      |   |
| PWMOPA pulse output forced cutoff                                             | Event generation source | TRD1 input capture A/compare match A                      |   |
| FAA Input event detection interrupt 0                                         | Event generation source | TAU channel 0 count end/capture end                       | Ý |
| FAA Input event detection interrupt 1                                         | Event generation source | Timer RD2 counter 1 underflow                             | - |
| FAA Input event detection interrupt 2                                         | Event generation source | Timer RJ underflow                                        | ~ |
| FAA Input event detection interrupt 3                                         | Event generation source | Timer RG2 input capture A/compare match A                 |   |
| FAA Input event detection interrupt 4                                         | Event generation source | Timer RG2 input capture B/compare match B                 |   |
| FAA Input event detection interrupt 5                                         | Event generation source | Timer RG2 compare match C                                 |   |
| FAA Input event detection interrupt 6                                         | Event generation source | Timer RG2 compare match D                                 |   |
| FAA Input event detection interrupt 7                                         | Event generation source | 32-bit interval timer channel 0 interval signal detection |   |

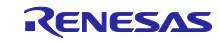

## 5.2 Folder Structure

Table 5-7、Table 5-8 shows the structure of the source files/header files used in the sample code. Note that files automatically generated by the integrated development environment and files from the BSP environment are excluded.

| Table 5-7 Folder Strue | cture (1/2) |
|------------------------|-------------|
|------------------------|-------------|

|        | Folder/File Name                                | Description                         | Generated<br>by Smart |
|--------|-------------------------------------------------|-------------------------------------|-----------------------|
| \r01ar | 7250 faa ad cotrol <dir><sup>NOTE 3</sup></dir> | Sample code folder                  | Conligurator          |
| \sr    | c <dir></dir>                                   | Program storage folder              |                       |
|        | main c                                          | Sample code source file             |                       |
|        | r faa ad control.c                              | FAA source file                     |                       |
|        | r faa ad control.h                              | FAA header file                     |                       |
|        | \smc_gen <dir></dir>                            | Smart configurator generated folder |                       |
|        | \Config ADC <dir></dir>                         | ADC program storage folder          |                       |
|        | Config ADC.c                                    | ADC source file                     |                       |
|        | Config ADC.h                                    | ADC header file                     |                       |
|        | Config ADC user.c                               | ADC interrupt source file           | √NOTE 1               |
|        | \Config_ELC <dir></dir>                         | ELC program storage folder          |                       |
|        | Config_ELC.c                                    | ELC source file                     |                       |
|        | Config_ELC.h                                    | ELC header file                     |                       |
|        | Config_ELC_user.c                               | ELC interrupt source file           | √NOTE 1               |
|        | \Config_FAA <dir></dir>                         | FAA program storage folder          |                       |
|        | Config_FAA_common.c                             | Common FAA module source file       |                       |
|        | Config_FAA_common.h                             | Common FAA module header file       |                       |
|        | Config_FAA_common.inc                           | FAA include file                    |                       |
|        | Config_FAA_src.dsp                              | FAA assembler source file           | √NOTE 2               |
|        | \Config_TAU0_0 <dir></dir>                      | TAU0_0 program storage folder       |                       |
|        | Config_TAU0_0.c                                 | TAU0_0 source file                  |                       |
|        | Config_TAU0_0.h                                 | TAU0_0 header file                  |                       |
|        | Config_TAU0_0_user.c                            | TAU0_0 interrupt source file        | √NOTE 1               |
|        | \Config_TKB0 <dir></dir>                        | TKB0 program storage folder         | $\checkmark$          |
|        | Config_TKB0.c                                   | TKB0 source file                    |                       |
|        | Config_TKB0.h                                   | TKB0 header file                    |                       |
|        | Config_TKB0_user.c                              | TKB0 interrupt source file          | √NOTE 1               |

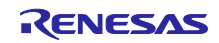

Table 5-8 Folder Structure (2/2)

| Folder/File Name                                      | Description                                      | Generated<br>by Smart<br>Configurator |
|-------------------------------------------------------|--------------------------------------------------|---------------------------------------|
| \r01an7250_faa_ad_cotrol <dir><sup>NOTE 3</sup></dir> | Sample code folder                               |                                       |
| \src <dir></dir>                                      | Program storage folder                           |                                       |
| \Config_TKB1 <dir></dir>                              | TKB1 program storage folder                      | $\checkmark$                          |
| Config_TKB1.c                                         | TKB1 source file                                 | $\checkmark$                          |
| Config_TKB1.h                                         | TKB1 header file                                 | $\checkmark$                          |
| Config_TKB1_user.c                                    | TKB1 interrupt source file                       | $\sqrt{NOTE 1}$                       |
| ¥general <dir></dir>                                  | Initialization and common program storage folder |                                       |
| ¥r_bsp <dir></dir>                                    | BSP program storage folder                       |                                       |
| ¥r_config <dir></dir>                                 | Program storage folder                           |                                       |

Note "<DIR>" indicates a directory.

Note1. This sample code does not use it.

- Note2. In this sample code, the Custom Library of the FAA library is selected, so immediately after code generation, only the templete is provided, and no actual code is included. Code has been added for the sample code. Additionally, the FAA program must be written in assembly language. For detailed information on the FAA assembly instructions, please refer to section 4.16 "Explanation on Instructions" in "RL78/G24 User's Manual: Hardware" (R01UH0961).
- Note3. The sample code for IAR contains the r01an7250\_faa\_ad\_cotrol.ipcf file. For details on the .ipcf file, please refer to "RL78 Smart Configurator User's Guide: IAR" (R20AN0581).

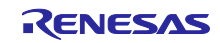

s

## 5.3 List of Option Byte Settings

Table 5-9 shows the option byte settings.

## Table 5-9 Option Byte Settings

| Address       | Setting Value    | Description                                     |
|---------------|------------------|-------------------------------------------------|
| 000C0H/040C0H | 1110 1111B (EFH) | Watchdog Timer stopped operation                |
|               |                  | (Count stops after reset release)               |
| 000C1H/040C1H | 1111 1011B (FBH) | LVD0 reset mode                                 |
|               |                  | Detection voltage: Rising 2.97V / Falling 2.91V |
| 000C2H/040C2H | 1110 1010B (EAH) | Flash operation mode: High-speed main mode      |
|               |                  | High-speed on-chip oscillator frequency: 8MHz   |
| 000C3H/040C3H | 1000 0101B (85H) | On-chip debug operation allowed                 |

## 5.4 List of Constants

Table 5-10, Table 5-11 shows the list of constants used in this sample code.

| Table 5-10 Constants | Llead in Sampla ( | Ode (CPLL Program) |
|----------------------|-------------------|--------------------|
|                      | Used in Gample C  |                    |

| Constant Name        | Set Value | Description                                      |
|----------------------|-----------|--------------------------------------------------|
| FAA_ALREADY_RUNNING  | 1         | The value indicating FAA running                 |
| FAA_SUCCESS          | 0         | The value indicating FAA process successful      |
| FAA_ADC_COMPLETED    | 1         | The value indicating A/D conversion<br>completed |
| FAA_ADC_FAILED       | 2         | The value indicating A/D conversion failed       |
| FAA_ADC_NOTCOMPLETED | 0         | The value indicating A/D conversion incomplete   |

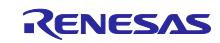

| Fable 5-11 Constants Used ir | Sample Code | (FAA Program) |
|------------------------------|-------------|---------------|
|------------------------------|-------------|---------------|

| Constant Name                    | Set Value              | Description                                                                                   |
|----------------------------------|------------------------|-----------------------------------------------------------------------------------------------|
| _C_ADControl_ADS                 | 2                      | Set value of the analog channel used for A/D conversion                                       |
| _C_ADControl_0                   | 0                      | Conversion results when A/D conversion failed (for the CPU program)                           |
| _C_ADControl_1                   | 1                      | The value indicating successful A/D conversion                                                |
| _C_ADControl_2                   | 2                      | The value indicating whether A/D<br>conversion is requested by the CPU                        |
| _C_ADControl_3                   | 3                      | The value indicating A/D conversion failure                                                   |
| _C_ADControl_4                   | 4                      | Unused                                                                                        |
| _C_ADControl_8                   | 8                      | Unused                                                                                        |
| _C_ADControl_FAAAP_ADS0          | #ADS0_PTR<br>(015H)    | Set value for accessing the ADS0 register by using the FAA address pointer                    |
| _C_ADControl_FAAAP_ADINST        | #ADINTST_PTR<br>(029H) | Set value for accessing the ADINTST register by using the FAA address pointer                 |
| _C_ADControl_FAAAP_ADM3          | #ADM3_PTR<br>(014H)    | Set value for accessing the ADM3 register by using the FAA address pointer                    |
| _C_ADControl_ADCS                | 80H                    | Set value used to place the A/D<br>converter in the trigger standby state<br>(ADM0 set value) |
| _C_ADControl_ADTRSWT             | 80H                    | Set value used to generate software triggers (ADM3 set value)                                 |
| _C_ADControl_FAAAC_ADINTST_CLEAR | 00H                    | Set value used to clear the status of A/D conversion results (ADINTST set value)              |
| _C_ADControl_TKBTRG_TKBRDT_REQ   | 01H                    | Request of TKB30 compare register<br>simultaneous update (TKBRDT0)                            |
| _C_ADControl_AD_FAILD_VALUE      | FFFFH                  | Conversion results when A/D conversion failed (for the FAA program)                           |
| _C_ADControl_ADINTST_ST0F_ST0S   | 03H                    | Value used to determine whether to wait for completion of A/D conversion                      |
| _C_ADControl_ADINTST_ST0S        | 02H                    | Value used to determine whether A/D conversion is successful                                  |

## 5.5 Variable List

Table 5-12 lists the variables used in this sample code.

| Variable Name | Туре               | Description                                                   | Function Used         |
|---------------|--------------------|---------------------------------------------------------------|-----------------------|
| result_buffer | uint16_t           | Stores A/D conversion results.                                | main                  |
| ad_status     | uint16_t           | Stores the status of A/D<br>conversion results                | main                  |
| adc_status    | uint16_t           | Stores the status of A/D<br>conversion results from<br>SHDMEM | r_faa_adcontrol_getad |
| adc_result    | e_faa_result_adc_t | Stores a return value indicating the status of A/D conversion | r_faa_adcontrol_getad |
| buffer        | uint16_t           | Stores A/D conversion results<br>from SHDMEM                  | r_faa_adcontrol_getad |

Table 5-12 Variables Used in Sample Code (CPU Program)

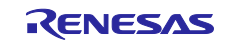

## 5.6 Function List

Table 5-13 and Table 5-14 show the functions and processing used in the sample code.

| Table 5-13 Fu | nction List ( | (CPU Program) |
|---------------|---------------|---------------|
|---------------|---------------|---------------|

| Function Name              | Overview                                                          | Source File        |
|----------------------------|-------------------------------------------------------------------|--------------------|
| main                       | Main processing                                                   | main.c             |
| r_faa_adcontrol_start      | FAA start processing                                              | r_faa_ad_control.c |
| r_faa_adcontrol_stop       | FAA stop processing                                               | r_faa_ad_control.c |
| r_faa_adcontrol_requestadc | A/D conversion request processing of the specified analog channel | r_faa_ad_control.c |
| r_faa_adcontrol_getad      | A/D conversion result acquisition<br>processing                   | r_faa_ad_control.c |

Table 5-14 Processing List (FAA Program)

| Label Name                  | Overview                                                                                                 | Source File        |
|-----------------------------|----------------------------------------------------------------------------------------------------|--------------------|
| _P_ADControl                | Enabling interrupts and waiting for an interrupt.                                                        | Config_FAA_src.dsp |
| _P_ADControl_TAU0_Interrupt | Changing the duty ratio of the TKBO00<br>pin, and storing the duty ratio for the<br>TKBO10 pin in SHDMEM | Config_FAA_src.dsp |
| _P_ADControl_GetAd          | Performing A/D conversion                                                                                | Config_FAA_src.dsp |

## 5.7 Function Specifications

The following describes the function specifications of the sample code.

CPU program

| [Function name] r | nain                                                                                                    |
|-------------------|----------------------------------------------------------------------------------------------------|
| Overview          | Main processing                                                                                                    |
| Headers           | r_smc_entry.h, platform.h, r_faa_ad_control.h, Config_TKB0.h, Config_TKB1.h,<br>Config_ADC.h                                                                                                    |
| Declaration       | void main (void);                                                                                                    |
| Description       | This function specifies the initial settings of the A/D converter, TKB30, TKB31, and timer array unit (TAU0), and starts the FAA operation at fixed intervals (10 $\mu$ s) by using a TAU channel 0 count end interrupt (INTTM00). It also requests the FAA to perform A/D conversion and, after the conversion is complete, acquires the conversion result and changes the duty ratio of TKB31. |
| Arguments         | None                                                                                                    |
| Return values     | None                                                                                                    |
| Remarks           | None                                                                                                    |
|                   |                                                                                                    |

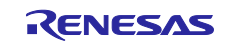

## RL78/G24

| [Function name] r      | _faa_adcontrol_start                                                                   |  |
|------------------------|----------------------------------------------------------------------------------------|--|
| Overview               | FAA start processing                                                                   |  |
| Headers                | Config FAA common.h, r faa ad control.h                                                |  |
| Declaration            | FAA Status t r faa adcontrol start(void);                                              |  |
| Description            | This function sets the FAA stack pointer and the start address of the FAA program. and |  |
| •                      | then starts FAA operation.                                                             |  |
| Arguments              | None                                                                                   |  |
| Return values          | FAA_SUCCESS Successful FAA processing                                                  |  |
|                        | FAA_ALREADY_RUNNING FAA running                                                        |  |
| Remarks                | None                                                                                   |  |
|                        |                                                                                        |  |
|                        |                                                                                        |  |
| [Function name] r      | _faa_adcontrol_stop                                                                    |  |
| Overview               | FAA stop processing                                                                    |  |
| Headers                | Config_FAA_common.h, r_faa_ad_control.h                                                |  |
| Declaration            | void r_faa_adcontrol_stop(void);                                                       |  |
| Description            | This function stops FAA operation.                                                     |  |
| Arguments              | None                                                                                   |  |
| Return values          | None                                                                                   |  |
| Remarks                | None                                                                                   |  |
|                        |                                                                                        |  |
| [Eusetian name] r      | for observations we wanted                                                             |  |
|                        |                                                                                        |  |
| Overview               | A/D conversion request processing of the specified analog channel                      |  |
| Headers<br>Declaration | Conlig_FAA_common.n, r_iaa_ad_control.n                                                |  |
| Declaration            | void r_raa_aucontrol_requestado (e_ad_channel_t channel);                              |  |
| Description            | analog chappel                                                                         |  |
| Arguments              | channel: Analog channel used for A/D conversion                                        |  |
| Return values          | None                                                                                   |  |
| Remarks                | None                                                                                   |  |
| Romanio                |                                                                                        |  |
|                        |                                                                                        |  |
| [Function name] r      | faa adcontrol getad                                                                    |  |
| Overview               | A/D conversion result acquisition processing                                           |  |
| Headers                | Config_FAA_common.h, r_faa_ad_control.h                                                |  |
| Declaration            | e_faa_result_adc_t r_faa_adcontrol_getad (uint16_t * const buffer);                    |  |
| Description            | This function acquires the result of conversion requested by                           |  |
| -                      | r_faa_adcontrol_requestadc().                                                          |  |
| Arguments              | buffer: A/D conversion result                                                          |  |
| Return values          | FAA_ADC_COMPLETED A/D conversion completed                                             |  |
|                        | FAA_ADC_FAILED A/D conversion failed                                                   |  |
|                        | FAA_ADC_NOTCOMPLETED A/D conversion incomplete                                         |  |
| Remarks                | None                                                                                   |  |
|                        |                                                                                        |  |
|                        |                                                                                        |  |
|                        |                                                                                        |  |

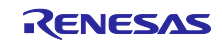

## FAA program

| [Label name] _P_ADControl       |                                                                                                    |  |  |  |
|---------------------------------|----------------------------------------------------------------------------------------------------|--|--|--|
| Overview                        | Enabling interrupts and waiting for an interrupt.                                                                                                    |  |  |  |
| Headers                         | s Config_FAA_common.inc                                                                                                    |  |  |  |
| Declaration                     | tion -                                                                                                    |  |  |  |
| Description                     | This processing enables interrupts and waits for generation of a TAU channel 0 count end interrupt (INTTM00).                                                                                                    |  |  |  |
| Arguments                       | None                                                                                                    |  |  |  |
| Return values                   | None                                                                                                    |  |  |  |
| Remarks                         | None                                                                                                    |  |  |  |
|                                 |                                                                                                    |  |  |  |
| [label name] D                  | ADCentrel TALIO Interrunt                                                                                                    |  |  |  |
|                                 |                                                                                                    |  |  |  |
| Overview                        | changing the duty ratio of the TKBO00 pin, and storing the duty ratio for the TKBO10 pin in SHDMEM                                                                                                    |  |  |  |
| Headers                         | Config FAA common.inc                                                                                                    |  |  |  |
| Declaration                     | -                                                                                                    |  |  |  |
| Description                     | This processing changes the PWM output duty ratio of the TKBO00 pin based on the A/D conversion results. If A/D conversion is requested by the CPU, this processing also performs A/D conversion of the specified analog channel, and then stores the conversion result in SHDMEM. |  |  |  |
| Arguments                       | None                                                                                                    |  |  |  |
| Return values                   | None                                                                                                    |  |  |  |
| Remarks                         | None                                                                                                    |  |  |  |
|                                 |                                                                                                    |  |  |  |
| [Label name] _P_ADControl_GetAd |                                                                                                    |  |  |  |
| Overview                        | Performing A/D conversion                                                                                                    |  |  |  |
| Headers                         | Config_FAA_common.inc                                                                                                    |  |  |  |
| Declaration                     | -                                                                                                    |  |  |  |
| Description                     | This processing performs A/D conversion and then clears the status of conversion results.                                                                                                    |  |  |  |
| Arguments                       | None                                                                                                    |  |  |  |

Return values

Remarks

None

None

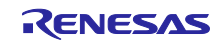

## 5.8 Flowchart

## 5.8.1 Main process

Figure 5-10 shows the flowchart for the main process.

## Figure 5-10 Main Process

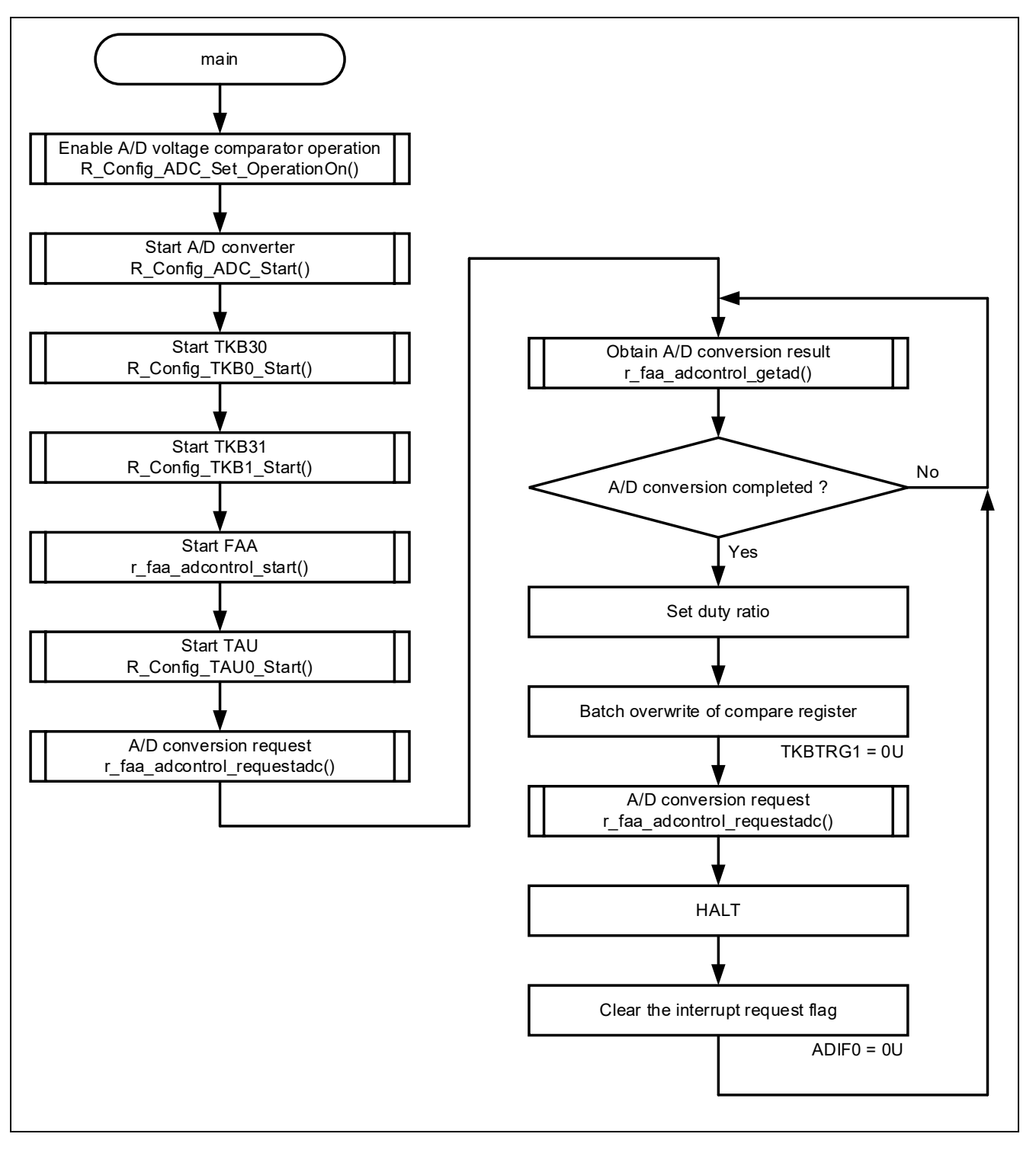

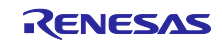

## 5.8.2 r\_faa\_adcontrol\_start function

Figure 5-11 shows the flowchart of r\_faa\_adcontrol\_start function.

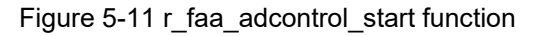

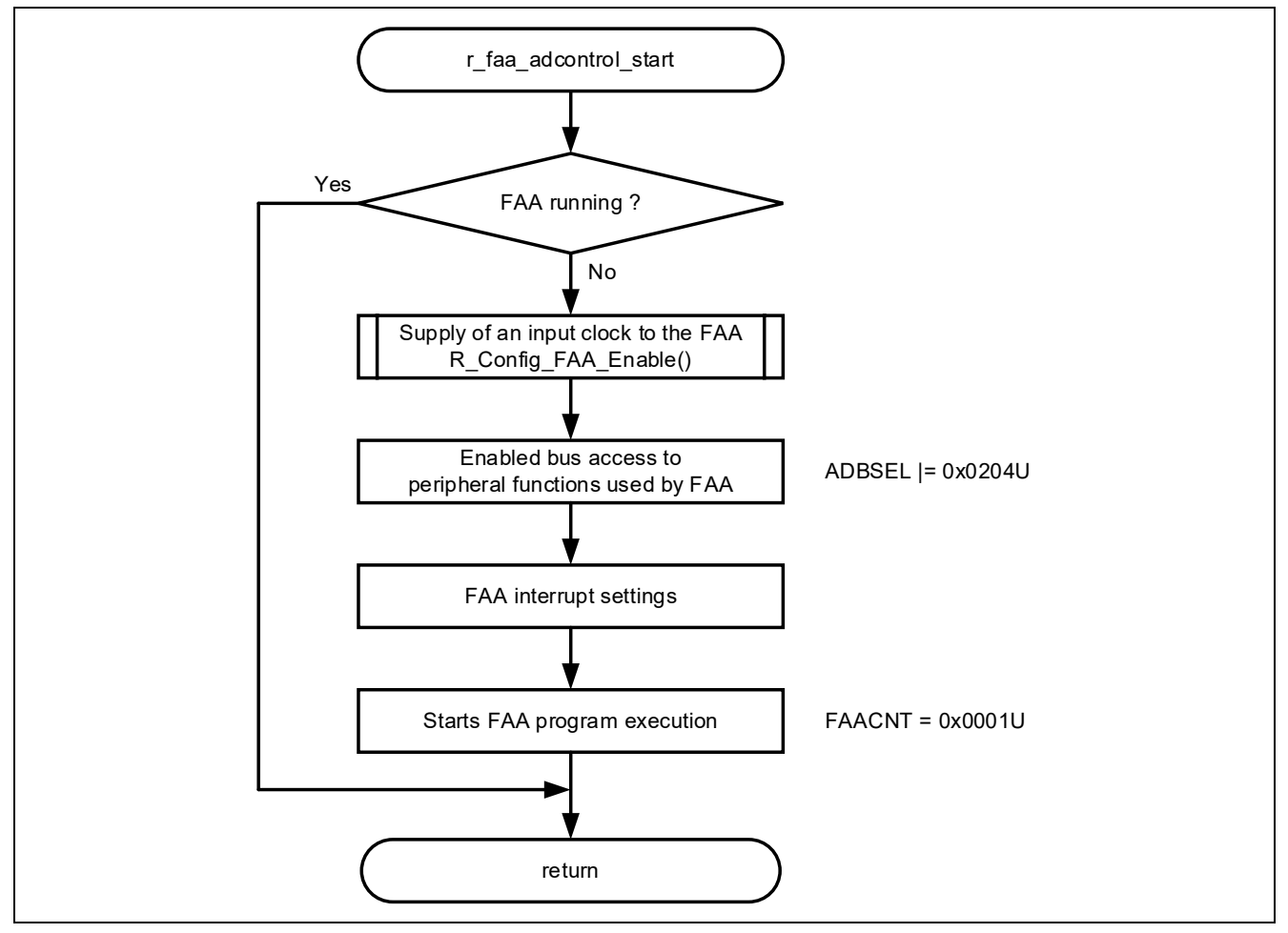

### 5.8.3 r\_faa\_adcontrol\_stop function

Figure 5-12 shows the flowchart of r\_faa\_adcontrol\_stop function.

Figure 5-12 r\_faa\_adcontrol\_stop function

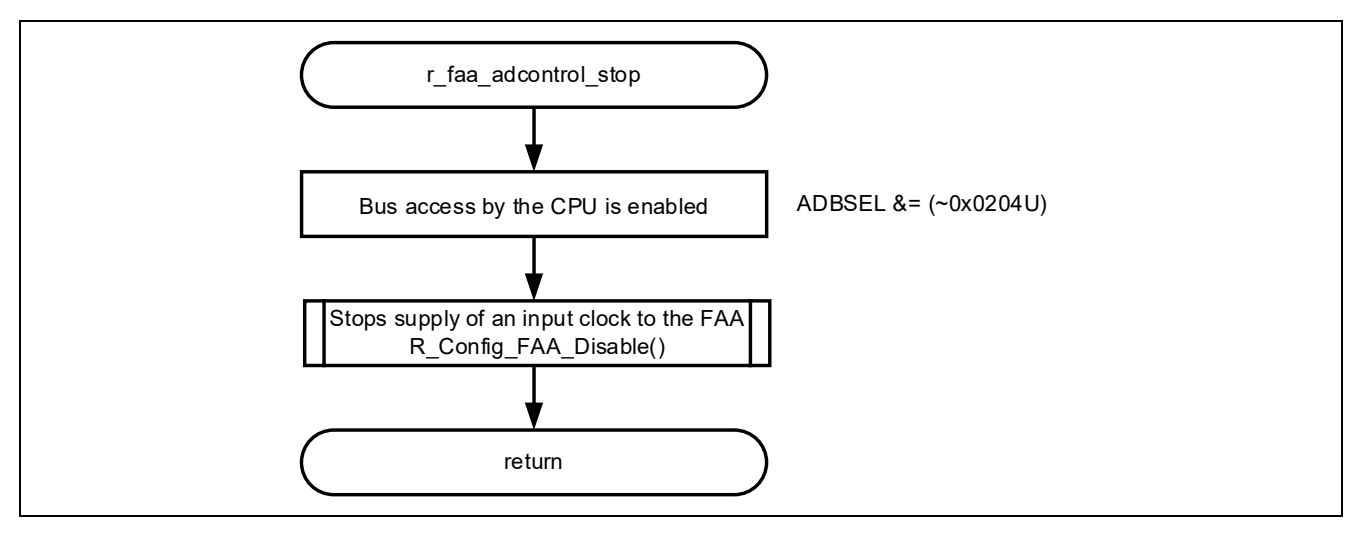

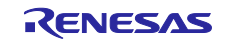

## 5.8.4 r\_faa\_adcontrol\_requestadc function

Figure 5-13 shows the flowchart of r\_faa\_adcontrol\_requestadc function.

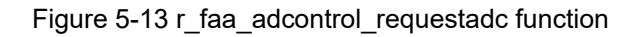

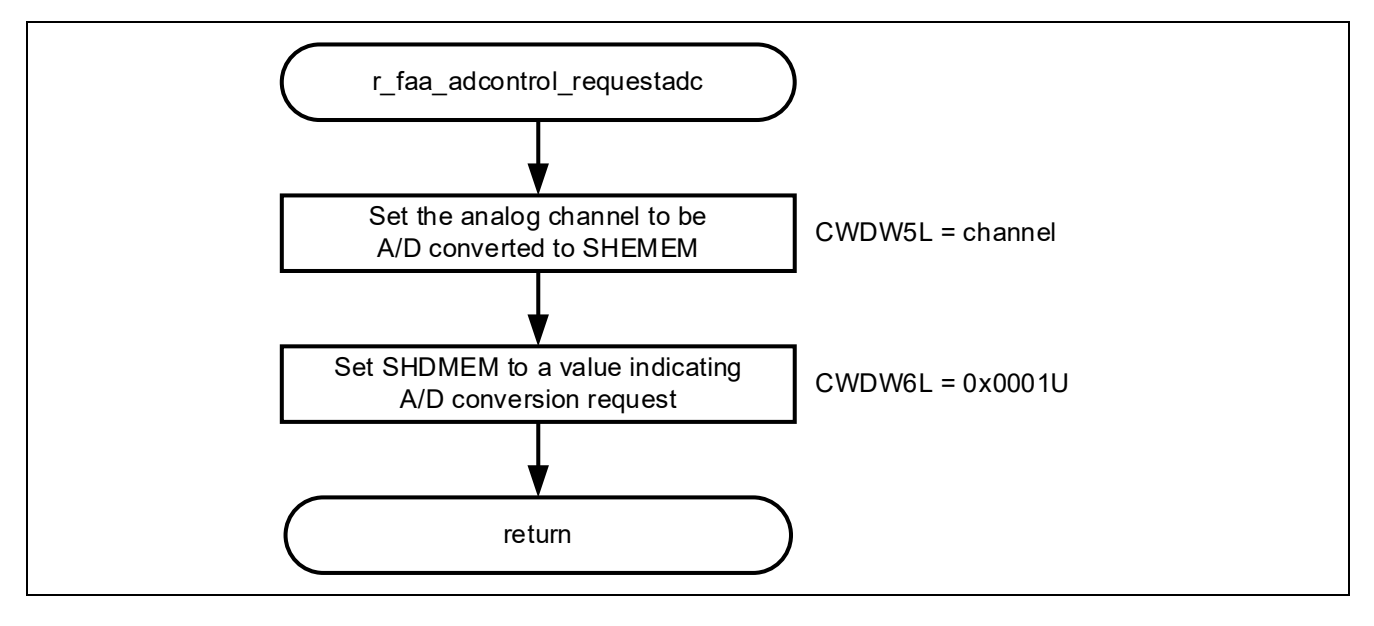

## 5.8.5 r\_faa\_adcontrol\_getad function

Figure 5-14 shows the flowchart of r\_faa\_adcontrol\_getad function.

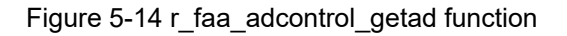

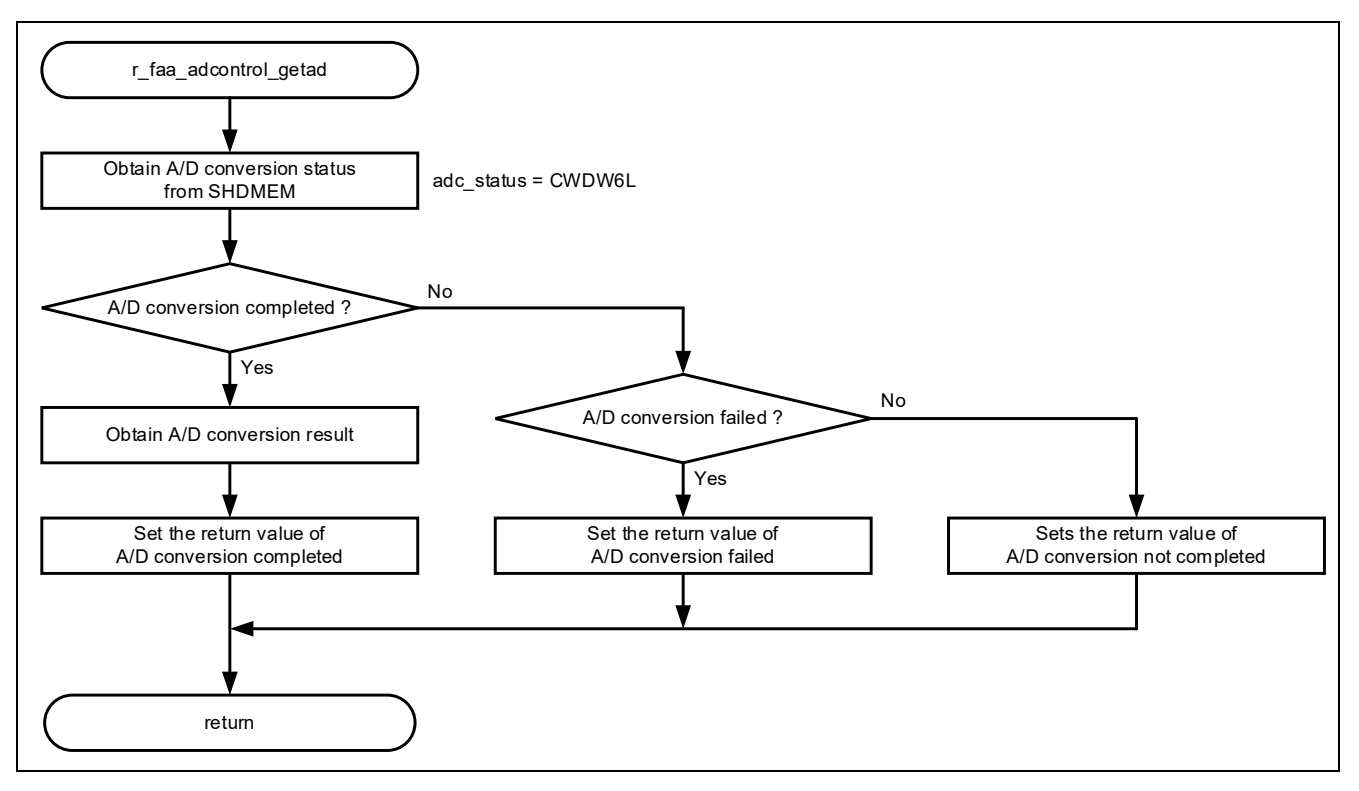

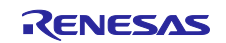

## 5.8.6 FAA Process: \_P\_ADControl

Figure 5-15 shows the flowchart of \_P\_ADControl.

## Figure 5-15 \_P\_ADControl

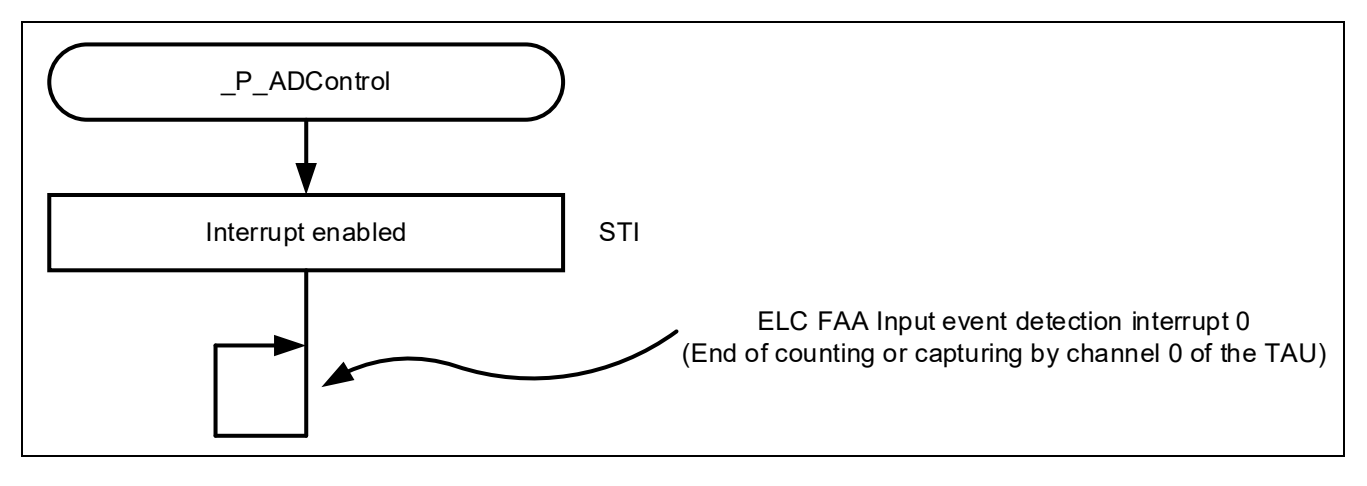

5.8.7 FAA Process: \_P\_ADControl\_TAU0\_Interrupt Figure 5-16, Figure 5-17 shows the flowchart of \_P\_ADControl\_TAU0\_Interrupt.

Figure 5-16 P\_ADControl\_TAU0\_Interrupt (1/2)

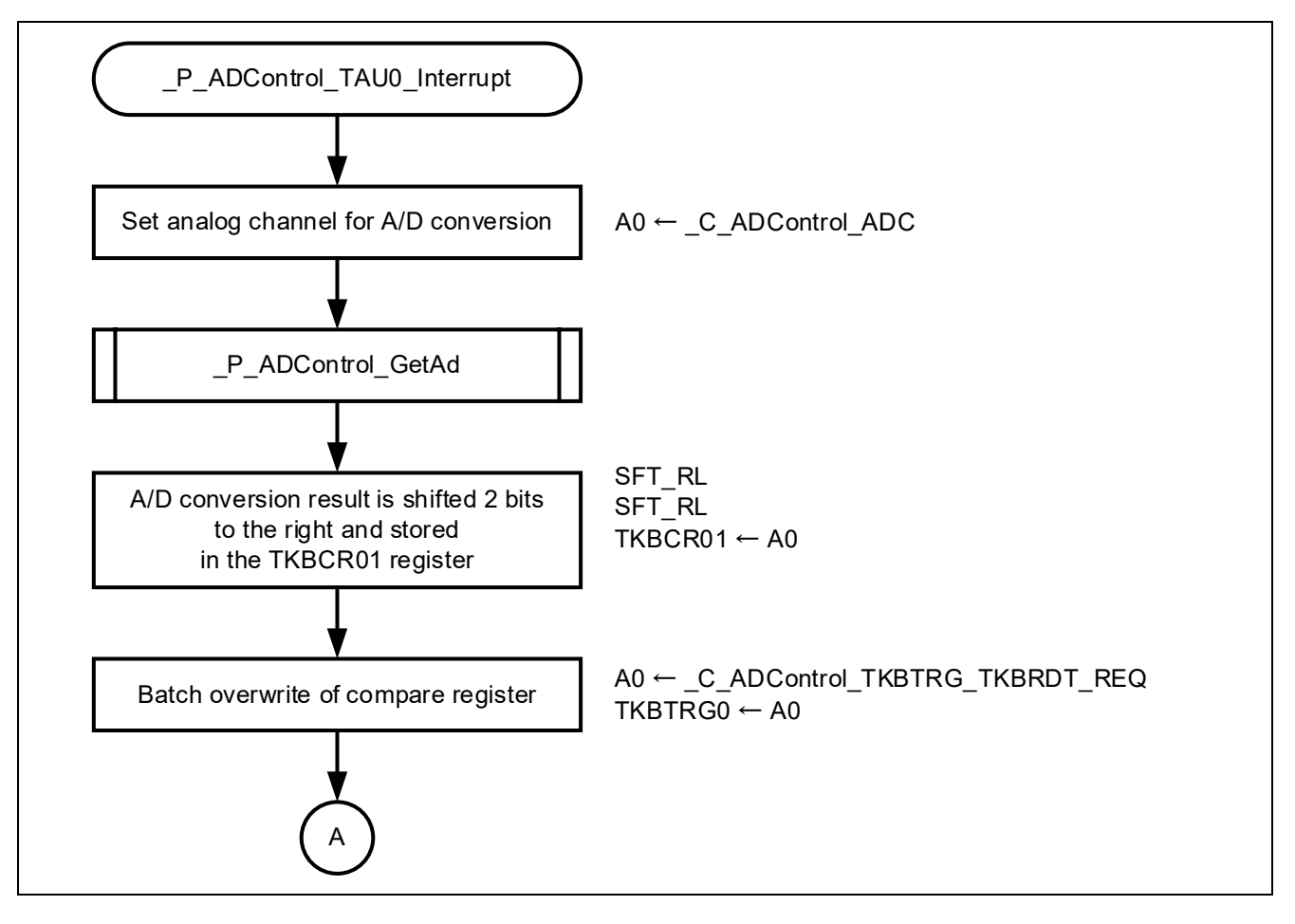

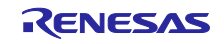

Figure 5-17 P\_ADControl\_TAU0\_Interrupt (2/2)

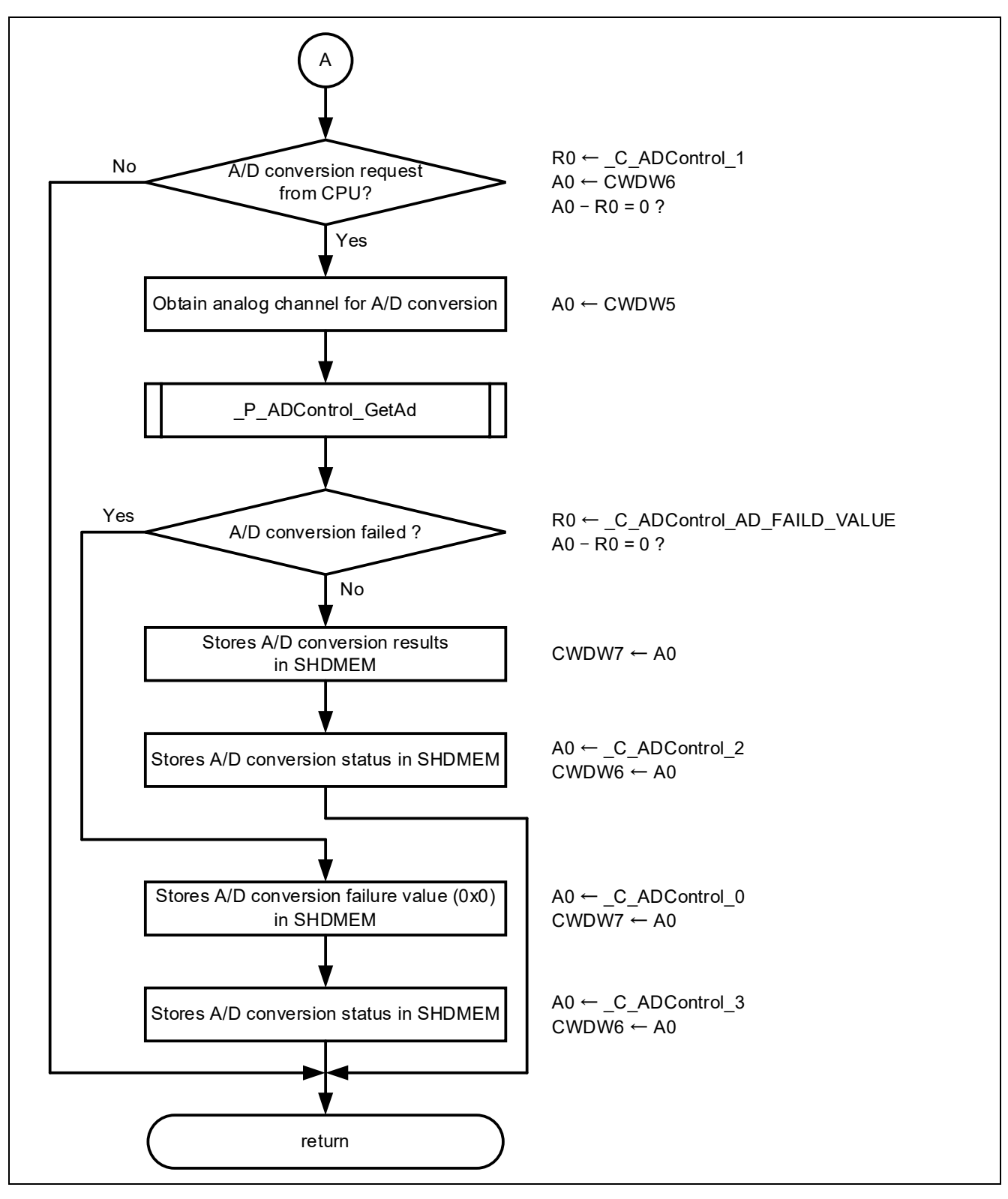

5.8.8 FAA Process: \_P\_ADControl\_GetAd Figure 5-18 shows the flowchart of \_P\_ADControl\_GetAd.

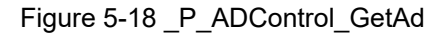

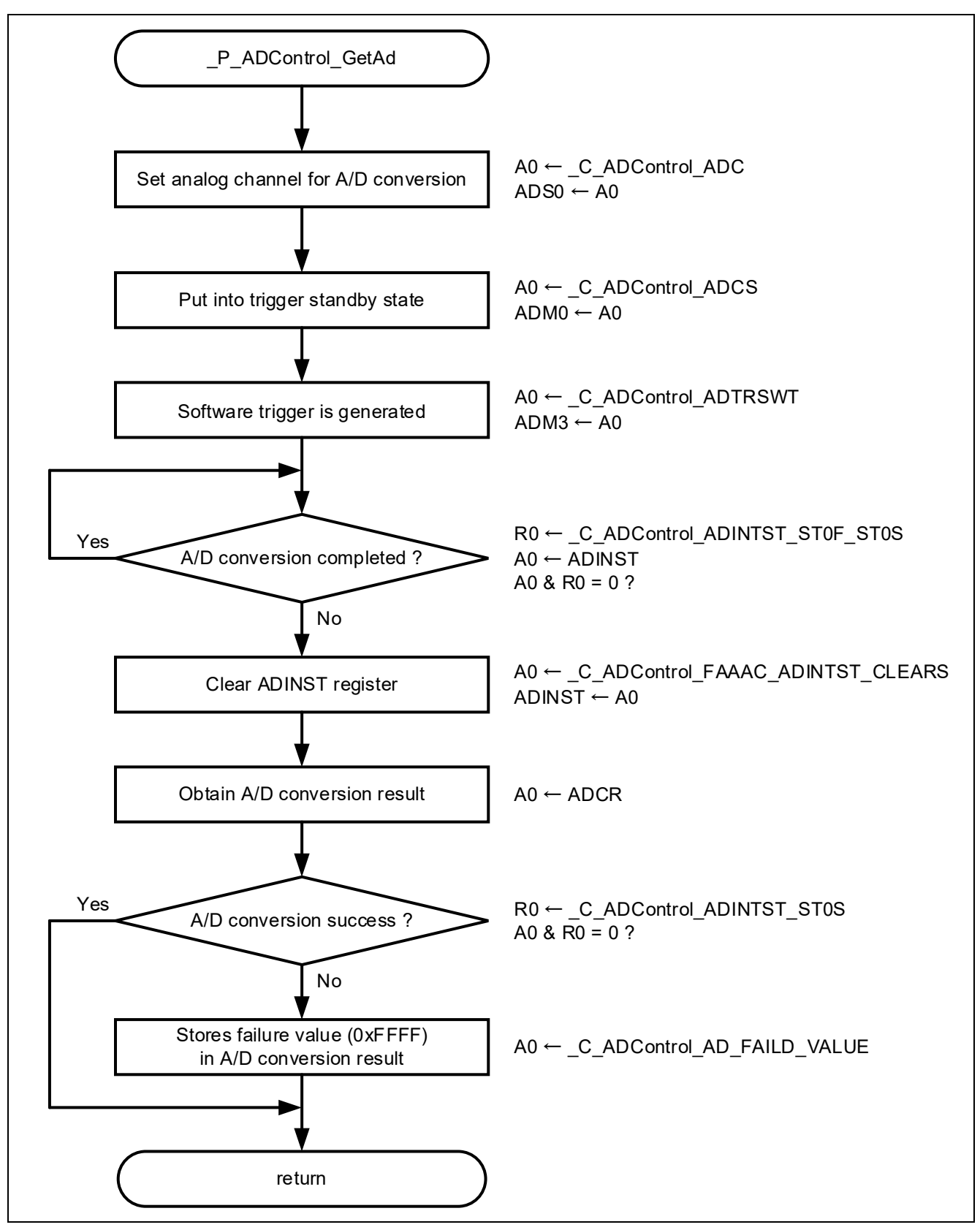

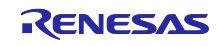

## 6. Sample Code

Sample code can be downloaded from the Renesas Electronics website.

## 7. Reference Documents

RL78/G24 User's Manual: Hardware (R01UH0961) RL78 family User's Manual: Software (R01US0015) RL78/G24 Fast Prototyping Board User's Manual (R20UT5091) RL78 Smart Configurator User's Gude: CS+ (R20AN0580) RL78 Smart Configurator User's Gude: e2 studio (R20AN0579) RL78 Smart Configurator User's Gude: IAR (R20AN0581) Flexible Application Accelerator (FAA) Tool Guide: CS+ (R01AN7094) Flexible Application Accelerator (FAA) Tool Guide: e<sup>2</sup> studio (R01AN7095) (The latest version can be downloaded from the Renesas Electronics website.)

Technical Update/Technical News

(The latest version can be downloaded from the Renesas Electronics website.)

All trademarks and registered trademarks are the property of their respective owners.

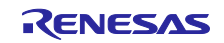

## **Revision History**

|      |            |      | Description   |
|------|------------|------|---------------|
| Rev. | Date       | Page | Summary       |
| 1.00 | 2024.12.05 | —    | First Edition |
|      |            |      |               |

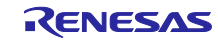

# General Precautions in the Handling of Microprocessing Unit and Microcontroller Unit Products

The following usage notes are applicable to all Microprocessing unit and Microcontroller unit products from Renesas. For detailed usage notes on the products covered by this document, refer to the relevant sections of the document as well as any technical updates that have been issued for the products.

#### 1. Precaution against Electrostatic Discharge (ESD)

A strong electrical field, when exposed to a CMOS device, can cause destruction of the gate oxide and ultimately degrade the device operation. Steps must be taken to stop the generation of static electricity as much as possible, and quickly dissipate it when it occurs. Environmental control must be adequate. When it is dry, a humidifier should be used. This is recommended to avoid using insulators that can easily build up static electricity. Semiconductor devices must be stored and transported in an anti-static container, static shielding bag or conductive material. All test and measurement tools including work benches and floors must be grounded. The operator must also be grounded using a wrist strap. Semiconductor devices must not be touched with bare hands. Similar precautions must be taken for printed circuit boards with mounted semiconductor devices.

#### 2. Processing at power-on

The state of the product is undefined at the time when power is supplied. The states of internal circuits in the LSI are indeterminate and the states of register settings and pins are undefined at the time when power is supplied. In a finished product where the reset signal is applied to the external reset pin, the states of pins are not guaranteed from the time when power is supplied until the reset process is completed. In a similar way, the states of pins in a product that is reset by an on-chip power-on reset function are not guaranteed from the time when power is supplied until the power is supplied until the power reaches the level at which resetting is specified.

3. Input of signal during power-off state

Do not input signals or an I/O pull-up power supply while the device is powered off. The current injection that results from input of such a signal or I/O pull-up power supply may cause malfunction and the abnormal current that passes in the device at this time may cause degradation of internal elements. Follow the guideline for input signal during power-off state as described in your product documentation.

4. Handling of unused pins

Handle unused pins in accordance with the directions given under handling of unused pins in the manual. The input pins of CMOS products are generally in the high-impedance state. In operation with an unused pin in the open-circuit state, extra electromagnetic noise is induced in the vicinity of the LSI, an associated shoot-through current flows internally, and malfunctions occur due to the false recognition of the pin state as an input signal become possible.

5. Clock signals

After applying a reset, only release the reset line after the operating clock signal becomes stable. When switching the clock signal during program execution, wait until the target clock signal is stabilized. When the clock signal is generated with an external resonator or from an external oscillator during a reset, ensure that the reset line is only released after full stabilization of the clock signal. Additionally, when switching to a clock signal produced with an external resonator or by an external oscillator while program execution is in progress, wait until the target clock signal is stable.
6. Voltage application waveform at input pin

Waveform distortion due to input noise or a reflected wave may cause malfunction. If the input of the CMOS device stays in the area between  $V_{IL}$  (Max.) and  $V_{IH}$  (Min.) due to noise, for example, the device may malfunction. Take care to prevent chattering noise from entering the device when the input level is fixed, and also in the transition period when the input level passes through the area between  $V_{IL}$  (Max.) and  $V_{IH}$  (Min.).

7. Prohibition of access to reserved addresses

Access to reserved addresses is prohibited. The reserved addresses are provided for possible future expansion of functions. Do not access these addresses as the correct operation of the LSI is not guaranteed.

#### 8. Differences between products

Before changing from one product to another, for example to a product with a different part number, confirm that the change will not lead to problems. The characteristics of a microprocessing unit or microcontroller unit products in the same group but having a different part number might differ in terms of internal memory capacity, layout pattern, and other factors, which can affect the ranges of electrical characteristics, such as characteristic values, operating margins, immunity to noise, and amount of radiated noise. When changing to a product with a different part number, implement a systemevaluation test for the given product.

## Notice

- Descriptions of circuits, software and other related information in this document are provided only to illustrate the operation of semiconductor products and application examples. You are fully responsible for the incorporation or any other use of the circuits, software, and information in the design of your product or system. Renesas Electronics disclaims any and all liability for any losses and damages incurred by you or third parties arising from the use of these circuits, software, or information.
- Renesas Electronics hereby expressly disclaims any warranties against and liability for infringement or any other claims involving patents, copyrights, or other intellectual property rights of third parties, by or arising from the use of Renesas Electronics products or technical information described in this document, including but not limited to, the product data, drawings, charts, programs, algorithms, and application examples.
- 3. No license, express, implied or otherwise, is granted hereby under any patents, copyrights or other intellectual property rights of Renesas Electronics or others.
- 4. You shall be responsible for determining what licenses are required from any third parties, and obtaining such licenses for the lawful import, export, manufacture, sales, utilization, distribution or other disposal of any products incorporating Renesas Electronics products, if required.
- 5. You shall not alter, modify, copy, or reverse engineer any Renesas Electronics product, whether in whole or in part. Renesas Electronics disclaims any and all liability for any losses or damages incurred by you or third parties arising from such alteration, modification, copying or reverse engineering.
- Renesas Electronics products are classified according to the following two quality grades: "Standard" and "High Quality". The intended applications for each Renesas Electronics product depends on the product's quality grade, as indicated below.
  - "Standard": Computers; office equipment; communications equipment; test and measurement equipment; audio and visual equipment; home electronic appliances; machine tools; personal electronic equipment; industrial robots; etc.

"High Quality": Transportation equipment (automobiles, trains, ships, etc.); traffic control (traffic lights); large-scale communication equipment; key financial terminal systems; safety control equipment; etc.

Unless expressly designated as a high reliability product or a product for harsh environments in a Renesas Electronics data sheet or other Renesas Electronics document, Renesas Electronics products are not intended or authorized for use in products or systems that may pose a direct threat to human life or bodily injury (artificial life support devices or systems; surgical implantations; etc.), or may cause serious property damage (space system; undersea repeaters; nuclear power control systems; aircraft control systems; key plant systems; military equipment; etc.). Renesas Electronics disclaims any and all liability for any damages or losses incurred by you or any third parties arising from the use of any Renesas Electronics product that is inconsistent with any Renesas Electronics data sheet, user's manual or other Renesas Electronics document.

- 7. No semiconductor product is absolutely secure. Notwithstanding any security measures or features that may be implemented in Renesas Electronics hardware or software products, Renesas Electronics shall have absolutely no liability arising out of any vulnerability or security breach, including but not limited to any unauthorized access to or use of a Renesas Electronics product or a system that uses a Renesas Electronics product. RENESAS ELECTRONICS DOES NOT WARRANT OR GUARANTEE THAT RENESAS ELECTRONICS PRODUCTS, OR ANY SYSTEMS CREATED USING RENESAS ELECTRONICS PRODUCTS WILL BE INVULNERABLE OR FREE FROM CORRUPTION, ATTACK, VIRUSES, INTERFERENCE, HACKING, DATA LOSS OR THEFT, OR OTHER SECURITY INTRUSION ("Vulnerability Issues"). RENESAS ELECTRONICS DISCLAIMS ANY AND ALL RESPONSIBILITY OR LIABILITY ARISING FROM OR RELATED TO ANY VULNERABILITY ISSUES. FURTHERMORE, TO THE EXTENT PERMITTED BY APPLICABLE LAW, RENESAS ELECTRONICS DISCLAIMS ANY AND ALL WARRANTIES, EXPRESS OR IMPLIED, WITH RESPECT TO THIS DOCUMENT AND ANY RELATED OR ACCOMPANYING SOFTWARE OR HARDWARE, INCLUDING BUT NOT LIMITED TO THE IMPLIED WARRANTIES OF MERCHANTABILITY, OR FITNESS FOR A PARTICULAR PURPOSE.
- 8. When using Renesas Electronics products, refer to the latest product information (data sheets, user's manuals, application notes, "General Notes for Handling and Using Semiconductor Devices" in the reliability handbook, etc.), and ensure that usage conditions are within the ranges specified by Renesas Electronics with respect to maximum ratings, operating power supply voltage range, heat dissipation characteristics, installation, etc. Renesas Electronics disclaims any and all liability for any malfunctions, failure or accident arising out of the use of Renesas Electronics products outside of such specified ranges.
- 9. Although Renesas Electronics endeavors to improve the quality and reliability of Renesas Electronics products, semiconductor products have specific characteristics, such as the occurrence of failure at a certain rate and malfunctions under certain use conditions. Unless designated as a high reliability product or a product for harsh environments in a Renesas Electronics data sheet or other Renesas Electronics document, Renesas Electronics products are not subject to radiation resistance design. You are responsible for implementing safety measures to guard against the possibility of bodily injury or damage caused by fire, and/or danger to the public in the event of a failure or malfunction of Renesas Electronics products, such as safety design for hardware and software, including but not limited to redundancy, fire control and malfunction prevention, appropriate treatment for aging degradation or any other appropriate measures. Because the evaluation of microcomputer software alone is very difficult and impractical, you are responsible for evaluating the safety of the final products or systems manufactured by you.
- 10. Please contact a Renesas Electronics sales office for details as to environmental matters such as the environmental compatibility of each Renesas Electronics product. You are responsible for carefully and sufficiently investigating applicable laws and regulations that regulate the inclusion or use of controlled substances, including without limitation, the EU RoHS Directive, and using Renesas Electronics products in compliance with all these applicable laws and regulations. Renesas Electronics disclaims any and all liability for damages or losses occurring as a result of your noncompliance with applicable laws and regulations.
- 11. Renesas Electronics products and technologies shall not be used for or incorporated into any products or systems whose manufacture, use, or sale is prohibited under any applicable domestic or foreign laws or regulations. You shall comply with any applicable export control laws and regulations promulgated and administered by the governments of any countries asserting jurisdiction over the parties or transactions.
- 12. It is the responsibility of the buyer or distributor of Renesas Electronics products, or any other party who distributes, disposes of, or otherwise sells or transfers the product to a third party, to notify such third party in advance of the contents and conditions set forth in this document.
- 13. This document shall not be reprinted, reproduced or duplicated in any form, in whole or in part, without prior written consent of Renesas Electronics.
- 14. Please contact a Renesas Electronics sales office if you have any questions regarding the information contained in this document or Renesas Electronics products.
- (Note1) "Renesas Electronics" as used in this document means Renesas Electronics Corporation and also includes its directly or indirectly controlled subsidiaries.
- (Note2) "Renesas Electronics product(s)" means any product developed or manufactured by or for Renesas Electronics.

#### (Rev.5.0-1 October 2020)

## **Corporate Headquarters**

TOYOSU FORESIA, 3-2-24 Toyosu, Koto-ku, Tokyo 135-0061, Japan www.renesas.com

#### Trademarks

Renesas and the Renesas logo are trademarks of Renesas Electronics Corporation. All trademarks and registered trademarks are the property of their respective owners.

## **Contact information**

For further information on a product, technology, the most up-to-date version of a document, or your nearest sales office, please visit: <a href="http://www.renesas.com/contact/">www.renesas.com/contact/</a>.